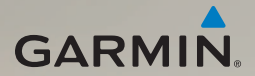

# dēzl<sup>®</sup> 560 brugervejledning

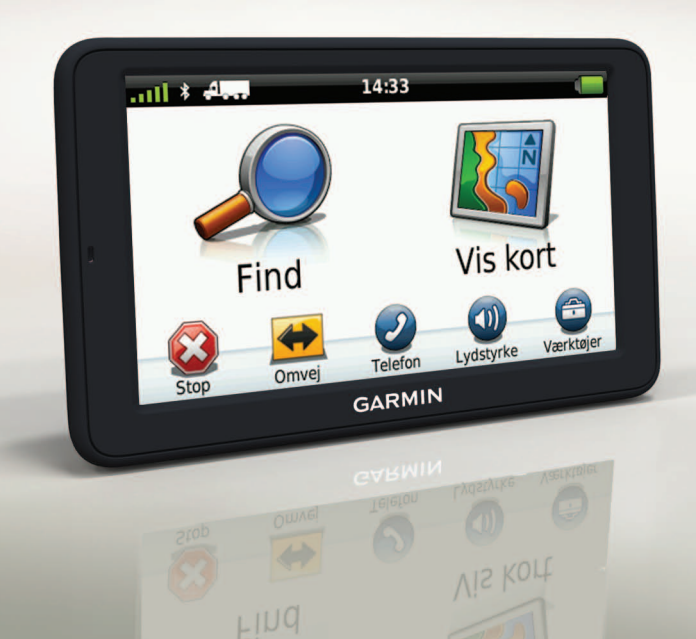

#### © 2011-2012 Garmin Ltd. eller dets datterselskaber

Alle rettigheder forbeholdes. Denne vejledning må hverken helt eller delvist reproduceres, kopieres, transmitteres, udbredes, downloades eller gemmes på noget medie uanset formålet uden udtrykkeligt, forudgående skriftligt samtykke fra Garmin, medmindre der udtrykkeligt er givet tilladelse heri. Garmin giver hermed tilladelse til download af en enkelt kopi af denne vejledning på en harddisk eller andet elektronisk medium til visning og udskrivning af én kopi af vejledningen og eventuelle opdateringer heraf, forudsat at den elektroniske eller udskrevne kopi af vejledningen indeholder hele denne meddelelse om ophavsret, og med den betingelse, at enhver uautoriseret erhvervsmæssig distribution af vejledningen og eventuelle ændringer heraf er strengt forbudt.

Oplysningerne i dette dokument kan ændres uden forudgående varsel. Garmin forbeholder sig retten til at ændre eller forbedre sine produkter og til at ændre indholdet uden at være forpligtet til at varsle sådanne ændringer og forbedringer til personer eller organisationer. Gå til Garmins hjemmeside (www.garmin.com) for at få aktuelle opdateringer samt yderligere oplysninger om brug og håndtering af dette og andre Garmin-produkter.

Garmin®, Garmin-logoet og MapSource<sup>®</sup> er varemærker tilhørende Garmin Ltd. eller dets datterselskaber, registreret i USA og andre lande. cityXplorer<sup>™</sup>, dēzl<sup>™</sup>, ecoRoute<sup>™</sup>, Garmin Lock<sup>™</sup>, myGarmin<sup>™</sup>, myGarmin Agent<sup>™</sup>, myTrends<sup>™</sup>, nüMaps Guarantee<sup>™</sup>, nüMaps Lifetime, nüRoute<sup>™</sup> og trafficTrends<sup>™</sup> er varemærker tilhørende Garmin Ltd. eller dets datterselskaber. Disse varemærker må ikke anvendes uden udtrykkelig tilladelse fra Garmin.

Navnet Bluetooth<sup>®</sup> og de tilhørende logoer ejes af Bluetooth SIG, Inc., og enhver brug deraf af Garmin foregår på licens. Mac<sup>®</sup> er et varemærke tilhørende Apple Computer, Inc., registreret i USA og andre lande. microSD<sup>™</sup> er et varemærke tilhørende SD-3C, LLC. Windows<sup>®</sup> er et registreret varemærke tilhørende Microsoft Corporation i USA og andre lande.

# CE

# Indholdsfortegnelse

| Sådan kommer du i gang            | 1        |
|-----------------------------------|----------|
| Montering af enheden              | <b>1</b> |
| Om myDashboard                    | 6        |
| Indtastning af en lastbil- eller  |          |
| autocamperprofil                  | 7        |
| Oprettelse af satellitforbindelse | 7        |
| Oversigt over enheden             | 8        |
| Justering af skærmens lysstyrke.  | 8        |
| Nulstilling af din enhed          | 8        |
| Justering af lydstyrken           | 9        |
| Brug af hovedmenuen               | 9        |
| Brug af skærmknapper              | .10      |
| Brug af skærmtastaturet           | .10      |
| Transportformer                   | . 11     |
| Brug af backup-kamera             | . 11     |
| Søgning efter en position         | 12       |
| Søgning efter en adresse          | .12      |
| Brug af positionskort             | .12      |
| Søgning efter en position ved     |          |

hjælp af kortet.....13

| Brug af Fortegnelse til hjælp ved |      |
|-----------------------------------|------|
| motorstop                         | .13  |
| Brug af Afkørsel/service          | .14  |
| Søgning efter interessepunkter fo | r    |
| lastbiler                         | .14  |
| Indstilling af en hjemmeposition  | . 14 |
| Om interessepunkter               | .15  |
| Søgning efter din seneste         |      |
| parkeringsplads                   | .17  |
| Visning af en liste over nyligt   |      |
| fundne positioner                 | .17  |
| Favoritter                        | .17  |
| Indtastning af koordinater        | .19  |
| Ændring af søgeområdet            | .19  |
| Planlægning af en tur             | 20   |
| Planlægning af en tur             | .20  |
| Navigering af en gemt tur         | .21  |
| Redigering af en gemt tur         | 21   |
| Indstilling af en simuleret       |      |
| position                          | .21  |
| Simulering af en rute             | 21   |
|                                   |      |

| Navigation                            | 22 |
|---------------------------------------|----|
| Kortfunktioner under navigation       | 22 |
| Brug af navigationskortet             | 23 |
| Visning af rejseoplysninger           | 24 |
| Visning af drejliste                  | 25 |
| Visning af næste sving                | 25 |
| Visning af vejkrydsinfo               | 26 |
| Valg af en                            |    |
| ruteberegningstilstand                | 26 |
| Tilføjelse af et punkt til den aktive |    |
| rute                                  | 26 |
| Valg af en omvej                      | 27 |
| Sådan stopper du en rute              | 27 |
| Om myTrends <sup>™</sup>              | 28 |
| Brug af fodgænger-                    |    |
| navigationskortet                     | 28 |
| Trafik                                | 30 |
| Aktivering af abonnement              | 30 |
| Trafikmodtager                        | 30 |
| Modtagelse af trafikoplysninger       | 31 |
| Om Trafik-ikonet                      | 31 |
| Trafik på ruten                       | 32 |

| Visning af trafikkortet          | .32  |
|----------------------------------|------|
| Tilføjelse af et abonnement      | .33  |
| Om tilbud og reklamer            | .34  |
| Brug af funktioner               |      |
| for lastbiler                    | 35   |
| Om IFTA-logging                  | . 35 |
| Om køre-/hviletid                | . 38 |
| Brug af værktøjerne              | 43   |
| Visning af oplysninger om aktuel |      |
| position                         | .43  |
| Sådan bruger du Hjælp            | .43  |
| Om ecoRoute <sup>™</sup>         | .43  |
| Brug af Galleri                  | .47  |
| Brug af verdensuret              | .48  |
| Brug af lommeregneren            | .48  |
| Optagelse af skærmprint          | .48  |
| Brug af måleomregneren           | .48  |
| Håndfri telefonopkald            | 50   |
| Om parring af enheder            | . 50 |
| Modtagelse af et opkald          | . 52 |

| Brug af enheden under<br>et opkald | 52       |
|------------------------------------|----------|
| Opkald til et interessepunkt       | 53       |
| Indtastning af dit telefonnummer   | 53<br>54 |
| Kontrol af telefonens status       | 54       |
| Datahåndtering                     | 55       |
| Filtyper                           | 55       |
| Om hukommelseskort                 | 55       |
| Overførsel af filer                |          |
| til computeren                     | 56       |
| Sletning af filer                  | 57       |
| Tilpasning af enheden              | 58       |
| Systemindstillinger                | 58       |
| Tilpasning af hovedmenuen          | 58       |
| Tilføjelse af lastbil- eller       |          |
| autocamperprofiler                 | 60       |
| Navigationsindstillinger for bil,  |          |
| lastbil og autocamper              | 61       |

| Indstillinger for               |          |
|---------------------------------|----------|
| fodgængernavigation             | 63       |
| Valg af rutepræferencer         | 63       |
| Displayindstillinger            | 66       |
| Sprogindstillinger              | 66       |
| Visning af kortoplysninger      | 67       |
| Bluetooth-indstillinger         | 67       |
| Aktivering af trafik            | 67       |
| Gendannelse af indstillinger    | 67       |
| Appendiks                       | . 68     |
| Advarselsikoner                 | 68       |
| Strømkabler                     | 69       |
| Vedligeholdelse af enheden      | 70       |
| Om Garmin Lock                  | 71       |
| Sletning af brugerdata          | 72       |
| Batterioplysninger              | 72       |
| Udskiftning af sikringen        |          |
| i køretøjets strømkabel         | 73       |
| Fjernelse af enheden, holderen  |          |
| og monteringen                  |          |
| og monteringen                  | 74       |
| Om nüMaps Lifetime <sup>™</sup> | 74<br>75 |

#### Indholdsfortegnelse

| Enhedsmodeller             | .75 |
|----------------------------|-----|
| Køb af flere kort          | .75 |
| Brugerdefinerede           |     |
| interessepunkter           | .75 |
| Sikkerhedskameraer         | .76 |
| Køb af tilbehør            | .77 |
| Sådan kontakter du Garmins |     |
| produktsupport             | .77 |
| Specifikationer            | .77 |
| Fejlfinding                | .78 |
| Indeks                     | 80  |

# Sådan kommer du i gang

#### 

Se guiden *Vigtige produkt- og sikkerhedsinformationer* i produktæsken for at se produktadvarsler og andre vigtige oplysninger.

Før du bruger enheden for første gang, skal du fuldføre disse trin.

- 1. Monter enheden (side 1):
  - Bærbar friktionsmonteret holder (side 2).
  - Instrumentbrætholder (side 3).
  - Ekstern antenne (side 5).
- 2. Registrer enheden (side 6).
- 3. Søg efter opdateringer:
  - Softwareopdateringer (side 6).
  - Gratis kortopdatering (side 7).

- 4. Indtast en lastbil- eller autocamperprofil (side 7).
- 5. Opret satellitforbindelse (side 7).

### Montering af enheden

### 

Dette produkt indeholder et litiumionbatteri. For at forebygge personskade eller produktskade som følge af, at batteriet har været udsat for ekstrem varme, skal du fjerne enheden fra køretøjet, når du forlader det, eller opbevare enheden uden for direkte sollys.

Før du bruger enheden med batteristrøm, skal batteriet oplades.

Din dēzl leveres med enten en bærbar friktionsmonteret holder eller en klæbende holder til instrumentbrættet.

# Montering af den bærbare friktionsmonterede holder

Hvis du bruger en bærbar friktionsmonteret holder, skal du følge disse instruktioner.

1. Slut bilstrømkablet ① til mini-USBstikket ② på holderen ③.

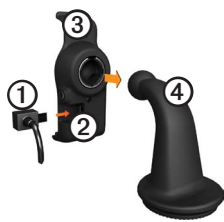

2. Sæt holderen fast på armen ④.

3. Skub låsearmen ⑤ på basen til den oplåste position.

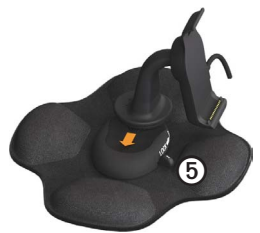

- Skub skiven på den nederste del af armen ind i basen, indtil den klikker på plads.
- 5. Skub låsearmen til den låste position.
- 6. Sæt enhedens bund ned i holderen.

Vip enheden 

 bagover, indtil den klikker på plads.

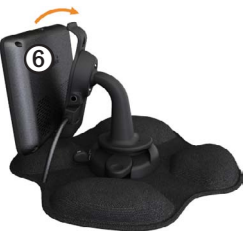

8. Sæt den anden ende af bilens strømkabel i en stikkontakt i bilen.

#### Montering af instrumentbrætholderen

Hvis du bruger en klæbende holder til instrumentbrættet, skal du følge disse instruktioner.

#### Montering af basen

#### BEMÆRK

Klæbepuden er beregnet til permanent montering og er meget vanskelig at fjerne efter montering. Hvis du vil fjerne klæbepuden, skal du gnide efter med sprit for at fjerne limrester.

- Vælg et monteringssted, hvor der fra enheden er direkte udsyn til himlen. Kontroller, at monteringsstedet ikke blokerer for førerens udsyn.
- 2. Rengør monteringsstedet med sprit.
- 3. Tør monteringsstedet efter med en ren, tør klud.

 Fjern den ene side af beskyttelsestapen fra klæbepuden ①.

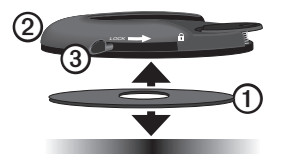

- 5. Placer klæbepuden på den nederste del af monteringspladen ②.
- 6. Fjern den resterende beskyttelsestape.
- Kontroller, at låsearmen ③ på monteringspladen vender mod dig selv, og placer monteringspladen på det nyligt rengjorte monteringssted.

Med henblik på at sikre effektiv fastgørelse mellem klæbepuden og monteringsstedet bør du vente 24 timer, før du fastgør en enhed.

#### Fastgørelse af enheden til basen

Før du bruger enheden med batteristrøm, skal batteriet oplades.

1. Slut bilstrømkablet 🛈 til mini-USBstikket ② på holderen ③.

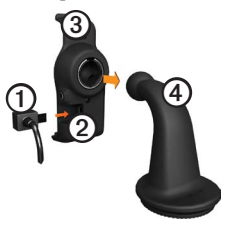

- 2. Sæt holderen fast på armen ④.
- Skub låsearmen (5) på basen til den oplåste position.

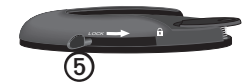

- Skub skiven på den nederste del af armen ind i basen, indtil den klikker på plads.
- 5. Skub låsearmen til den låste position.
- 6. Sæt enhedens bund ned i holderen.
- 7. Vip enheden bagover, indtil den klikker på plads.
- 8. Sæt den anden ende af bilens strømkabel i en stikkontakt i bilen.

#### Tilslutning af den eksterne antenne

#### BEMÆRK

Før du monterer enheden, skal du se guiden *Vigtige produkt- og sikkerhedsinformationer* for at få oplysninger om lovgivning vedrørende forrudemontering. Hvis du benytter en trafikmodtager i Europa, skal du tilslutte den eksterne antenne for at kunne modtage trafikoplysninger.

1. Slut den eksterne antenne ① til trafikmodtageren ②.

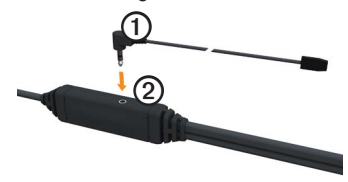

2. Fastgør den eksterne antenne på forruden ved brug af sugekopperne.

**BEMÆRK**: Med henblik på at optimere signalstyrken bør du lede den eksterne antenne vandret langs forruden, hvis det er muligt.

# Om myDashboard

Brug myDashboard til at registrere din enhed, søge efter software- og kortopdateringer, få adgang til produktvejledninger og service, og meget mere.

### Opsætning af myDashboard

1. Slut USB-kablet til enhedens mikro-USB-stik **①**.

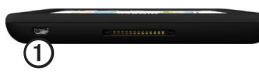

- 2. Tilslut USB-kablet til USB-porten på computeren.
- 3. Gå til www.garmin.com/dashboard.
- 4. Følg instruktionerne på skærmen.

## Registrering af enheden

- 1. I myDashboard skal du klikke på **Registrer nu**.
- 2. Følg instruktionerne på skærmen.
- Opbevar den originale købskvittering, eller en kopi af den, på et sikkert sted.

## Opdatering af softwaren

- 1. Åbn myDashboard (side 6).
- 2. Klik evt. på **Opdater nu** under Softwareopdateringer.
- 3. Følg instruktionerne på skærmen.

### nüMaps Guarantee<sup>™</sup>

Du kan få en gratis kortopdatering til denne enhed inden for 60 dage fra første gang, enheden modtager satellitsignaler under kørsel. Du er ikke berettiget til den gratis kortopdatering, hvis du registrerer via telefon eller venter længere end 60 dage, efter første gang du har modtaget satellitsignaler, mens du har kørt med enheden. Der er flere oplysninger på www.garmin.com /numaps.

#### Opdatering af kort

- 1. Åbn myDashboard (side 6).
- 2. Registrer enheden (side 6).
- 3. Klik evt. på **Opdater nu** under Kortopdateringer.
- 4. Følg instruktionerne på skærmen.

### Indtastning af en lastbileller autocamperprofil

### 

Indtastning af din bilprofil garanterer ikke, at der bliver taget højde for disse egenskaber i alle ruteforslag. Det er dit ansvar at holde styr på dit køretøjs højde, længde, vægt og andre relevante begrænsninger, når du kører. Vær altid opmærksom på vejskilte og vejbetingelser, når du træffer beslutninger under kørslen. Før du kan betjene enheden i tilstanden Lastbil eller Autocamper, skal du angive din lastbil- eller autocamperprofil.

Tilstanden til lastbiltransport vælges, første gang du tænder for enheden. Du kan vælge **Skift tilstand** for at angive en autocamperprofil.

- 1. Når advarselsskærmen vises, skal du trykke på Accepter.
- 2. Tryk på **Ja** for at angive din lastbilprofil.
- 3. Følg instruktionerne på skærmen.

# Oprettelse af satellitforbindelse

Før du kan navigere med enheden, skal du oprette satellitforbindelse.

Du kan finde flere oplysninger om GPS på www.garmin.com/aboutGPS.

- 1. Tænd for enheden.
- Gå om nødvendigt udendørs på et åbent område, som ikke er i nærheden af høje bygninger eller træer.

Det kan tage nogle minutter at opfange satellitsignaler. Når enheden har opfanget satellitsignaler, bliver søjlerne for signalstyrken på hovedmenuen grønne and Når den mister satellitsignalerne, bliver søjlerne røde, eller de forsvinder and.

## Oversigt over enheden

Tænd/sluk-knap

microSD<sup>™</sup>-kortstik

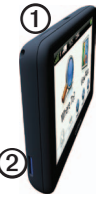

| Ju  | st | e  | ring | af | skæ | err | n | e | n | S |
|-----|----|----|------|----|-----|-----|---|---|---|---|
| lys | S  | ty | rke  |    |     |     |   |   |   |   |
|     |    |    |      |    |     |     |   |   |   |   |

- 1. Tryk kortvarigt på **tænd/sluk**knappen.
- 2. Tryk på og træk rullepanelet.

# Nulstilling af din enhed

Du kan nulstille enheden, hvis den holder op med at fungere.

- Hold tænd/sluk-knappen inde i 8 sekunder, og slip den derefter. Enheden slukkes.
- 2. Vent 1 sekund.
- Hvis enheden anvender batteristrøm, skal du trykke på og slippe tænd/ sluk-knappen.

ി

2

# Justering af lydstyrken

- 1. Tryk på Lydstyrke.
- 2. Vælg en indstilling:
  - Flyt skyderen fra venstre mod højre for at justere lydstyrken.
  - Tryk på 🛛 for at slå al lyd fra.

## Brug af hovedmenuen

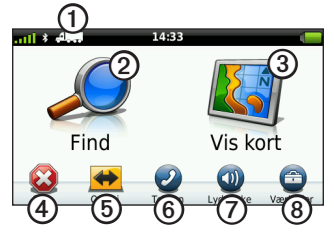

- Tryk på ① for at vælge en transportform.
- Tryk på ② for at finde en destination.
- Tryk på ③ for at se kortet.
- Tryk på ④ for at afbryde en rute.
- Tryk på (5) for at oprette en omvej på en rute.
- Tryk på () for at foretage et opkald, når der er oprettet forbindelse til en kompatibel mobiltelefon.

Gå til www.garmin.com/bluetooth for at få yderligere oplysninger.

- Tryk på ⑦ for at justere lydstyrken.
- Tryk på (3) for at åbne menuen med værktøjer og indstillinger.

# Brug af skærmknapper

- Tryk på p for at vende tilbage til den forrige skærm.
- Tryk på ↑ og ↓ for at få vist flere valg.
- Tryk på ↑ og ↓, og hold dem nede for at rulle hurtigere.
- Tryk på **Q** for at søge efter et navn.

# Brug af skærmtastaturet

Se "Sprogindstillinger" for at ændre tastaturopsætningen (side 66).

• Tryk på et tegn på tastaturet for at indtaste et bogstav eller tal.

- Tryk på **u** for at tilføje et mellemrum.
- Tryk i feltet for at flytte markøren.
- Tryk på < for at slette et tegn.
- Tryk på 🖪, og hold den nede, hvis du vil slette hele indtastningen.
- Tryk på en for at vælge tastaturets sprogtilstand.
- Tryk på for at indtaste specialtegn som f.eks. tegnsætningstegn.
- Tryk på for at skifte mellem store og små bogstaver.

### Transportformer

|      | Anvendelsesmåden Bil           |
|------|--------------------------------|
| ച്ചം | Anvendelsesmåden<br>Lastbil    |
|      | Anvendelsesmåden<br>Autocamper |
| Ŕ    | Anvendelsesmåden<br>Fodgænger  |

Ruteplanlægning beregnes forskelligt afhængigt af transportformen.

#### Ændring af transportform

- 1. Tryk på ikonet for transportform i hovedmenuen.
- 2. Vælg en anvendelsesmåde.
- 3. Tryk på Gem.

# Brug af backup-kamera

Hvis der er installeret et backup-kamera i din bil, kan du se billederne fra kameraet på enheden.

Slut kameraet til videoindgangsstikket ① på holderen.

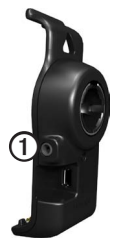

Kameraoutputtet vises, når der er et videosignal til stede.

# Søgning efter en position

# Søgning efter en adresse

**BEMÆRK**: Afhængigt af versionen for de indbyggede kortdata på enheden kan knappernes navne og fremgangsmåden afvige fra fremgangsmåden nedenfor.

- I hovedmenuen skal du trykke på Find > Adresse.
- 2. Skift stat, land eller område efter behov.
- 3. Tryk på Søg i alle.

**TIP**: Du kan trykke på **Stav byen** for at søge efter by eller postnummer. Ikke alle kortdata giver mulighed for søgning efter et postnummer.

4. Indtast husnummeret, og tryk på Udført.

- 5. Indtast gadenavnet, og tryk på Udført.
- 6. Vælg gaden, hvis det er nødvendigt.
- 7. Vælg adressen, hvis det er nødvendigt.

# Brug af positionskort

Positionskortet vises, efter at du har valgt en position fra menuen **Find**.

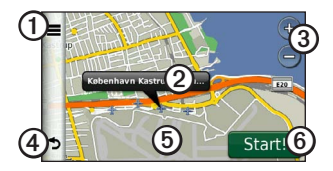

- Tryk på ① for at gemme positionen i dine favoritter.
- På nogle modeller skal du trykke på ① for at ringe op til den valgte position, når enheden er tilsluttet en telefon.

- Tryk på informationsboblen for at få vist flere oplysninger om positionen.
- Tryk på 3 for at zoome ind og ud.
- Tryk på ④ for at vende tilbage til den forrige side.
- Tryk på (5) og træk for at få vist forskellige dele af kortet.
- Tryk på <sup>(6)</sup> for at oprette en svingfor-sving-rute til denne position.

# Søgning efter en position ved hjælp af kortet

- I hovedmenuen skal du trykke på Find > Gennemse kort.
- 2. Vælg en position.

Der vises en informationsboble for positionen.

### Visning af en rute på kortet

- 1. Tryk på informationsboblen fra positionskortet.
- 2. Tryk på ruteoplysningsboksen.

### Brug af Fortegnelse til hjælp ved motorstop

Fortegnelsen til hjælp ved motorstop indeholder virksomheder inden for lastbilbranchen, f.eks. lastbilreparation og dækforhandlere. Fortegnelsen til hjælp ved motorstop er tilgængelig i visse områder.

Data til fortegnelsen til hjælp ved motorstop opdateres med jævne mellemrum. Opdateringer kan købes på http://buy.garmin.com.

- 1. Tryk på Find i hovedmenuen.
- 2. Fuldfør en handling:

**BEMÆRK**: Denne menuindstilling bestemmes af udbyderen af fortegnelsen til hjælp ved motorstop til enheden.

Tryk på TruckDown.

- Tryk på NTTS.
- 3. Vælg en kategori.
- 4. Vælg en underkategori, hvis det er nødvendigt.
- 5. Vælg en destination.

# Brug af Afkørsel/service

Du kan finde tjenester som brændstof, overnatningssteder og lastbilstop ved afkørsler længere fremme. Enheden viser tjenester afhængigt af anvendelsesmåde. Information om afkørsler med service er kun tilgængelig for adgangskontrollerede veje, f.eks. motorveje.

**BEMÆRK**: Afkørsler med service er ikke tilgængelig i anvendelsesmåden Fodgænger.

- Under navigation skal du i hovedmenuen trykke på Find > Afkørsel/service.
- 2. Vælg en indstilling.

### Søgning efter interessepunkter for lastbiler

De detaljerede kort, der er indlæst på enheden, indeholder interessepunkter, f.eks. lastbilstop, rastepladser og vejestationer.

- 1. I hovedmenuen skal du trykke på Find > Interessepunkter > Lastbiler.
- 2. Vælg en kategori.
- 3. Vælg en underkategori, hvis det er nødvendigt.
- 4. Vælg en destination.

### Indstilling af en hjemmeposition

Du kan angive din hjemmeposition for den position, som du hyppigst vender tilbage til.

- I hovedmenuen skal du trykke på Find > Kør hjem.
- 2. Vælg Indtast min adresse, Indsæt aktuel position eller Nyligt fundne.

#### Sådan kører du hjem

Før du kan navigere til hjemmet, skal du angive en hjemmeposition.

I hovedmenuen skal du trykke på Find > Kør hjem.

### Nulstilling af hjemmeposition

- I hovedmenuen skal du trykke på Find > > Indtast hjemmeposition.
- 2. Vælg en indstilling.

#### Redigering af din hjemmeposition

- I hovedmenuen skal du trykke på Find > Favoritter > Hjem.
- 2. Tryk på => Rediger.
- 3. Indtast ændringerne.
- 4. Tryk på Udført.

# Om interessepunkter

De detaljerede kort, der er indlæst på enheden, indeholder interessepunkter som f.eks. restauranter, hoteller og bilværksteder. Brug kategorien Interessepunkter til at søge efter virksomheder og attraktioner i nærheden.

# Søgning efter et sted ved at stave navnet

- I hovedmenuen skal du trykke på Find > Interessepunkter > Stav navn.
- 2. Indtast hele eller en del af navnet, og tryk på Udført.
- 3. Vælg en destination.

#### Sådan finder du et interessepunkt efter kategori

- 1. I hovedmenuen skal du trykke på Find > Interessepunkter.
- 2. Vælg en kategori.
- 3. Vælg en underkategori, hvis det er nødvendigt.

Søgning efter en position

4. Vælg en destination.

### Brug af fotonavigation

Dukan overføre billeder til enheden eller hukommelseskortet sammen med positionsoplysningerne og oprette ruter til de viste positioner.

- 1. Slut enheden til computeren (side 6).
- 2. Gå til http://connect.garmin.com /photos.
- 3. Følg vejledningen for at vælge og indlæse billeder på enheden.
- 4. Kobl enheden fra computeren.
- 5. Tænd for enheden.
- 6. I hovedmenuen skal du trykke på Find > Favoritter > Fotos.

Der vises en liste over billeder med positionsoplysninger.

7. Vælg et billede.

#### Fjernelse af et forkert interessepunkt

Hvis søgeresultaterne indeholder et forældet eller forkert interessepunkt, kan du fjerne positionen fra fremtidige søgninger.

- 1. Tryk på informationsboblen fra ositionskortet.
- 2. Tryk på **=** > **Rapporter fejl** > **Ja**.

Positionen fjernes fra fremtidige søgninger.

# Rapportering af forkert interessepunkt

Før du kan rapportere et forkert interessepunkt, skal du fjerne det fra fremtidige søgninger (side 16).

- 1. Slut enheden til computeren (side 6).
- 2. Gå til www.garmin.com/dashboard.

#### Under myDashboard Preferences skal du klikke på Skift præferencer > Ja.

myDashboard indsamler dataene fra enheden.

#### Bedømmelse af et interessepunkt

For nogle interessepunkter kan du få vist og evt. ændre stjernebedømmelsen for et interessepunkt.

1. Tryk på informationsboblen fra positionskortet.

Stjernebedømmelserne vises under adressen på positionen, hvis de er tilgængelige.

2. Tryk på stjernerne for at bedømme interessepunktet.

Stjernebedømmelsen opdateres på din enhed.

### Søgning efter din seneste parkeringsplads

I hovedmenuen skal du trykke på Find > Parkering > Seneste plads.

### Visning af en liste over nyligt fundne positioner

Enheden gemmer de sidste 50 positioner, du har fundet.

I hovedmenuen skal du trykke på Find > Nyligt fundne.

# Rydning af listen over nyligt fundne positioner

I hovedmenuen skal du trykke på Find > Nyligt fundne > => Ryd > Ja.

## Favoritter

Du kan gemme positioner i dine favoritter, så du hurtigt kan finde dem og oprette ruter til dem. Din hjemmeposition gemmes også i Favoritter.

# Lagring af aktuel position i Favoritter

- 1. Tryk på køretøjsikonet på kortet.
- 2. Tryk på Gem.
- 3. Indtast et navn.

Positionen gemmes i Favoritter.

### Lagring af positioner i Favoritter

- 1. Søg efter positionen (side 12).
- På siden Start! skal du trykke på
   > Gem > OK.

#### Søgning efter favoritter

- I hovedmenuen skal du trykke på Find > Favoritter.
- 2. Vælg en kategori, hvis det er nødvendigt.
- 3. Vælg en gemt position.

### Redigering af favoritter

- I hovedmenuen skal du trykke på Find > Favoritter.
- 2. Vælg en kategori.
- 3. Vælg en favorit.
- 4. Tryk på informationsboblen.
- 5. Tryk på **=** > **Rediger**.
- 6. Vælg en indstilling:
  - Tryk på Navn.
  - Tryk på Telefonnummer.
  - Tryk på Kategorier for at indtaste et kategorinavn for en favorit.

**BEMÆRK**: Kategorier vises, hvis enheden indeholder mindst 12 favoritter.

- Tryk på **Tildel foto** for at gemme et foto sammen med favoritten.
- Tryk på Skift kort symbol for at skifte det symbol, der bruges til at markere favoritten på et kort.

- 7. Rediger oplysningerne.
- 8. Tryk på Udført.

### Sletning af favoritter

- I hovedmenuen skal du trykke på Find > Favoritter.
- 2. Vælg en kategori, hvis det er nødvendigt.
- 3. Vælg en favorit.
- 4. Tryk på => Slet > Ja.

## Indtastning af koordinater

Hvis du kender destinationens geografiske koordinater, kan du bruge enheden til at navigere til destinationen ved hjælp af længde- og breddegraderne. Det kan være praktisk ved geo-skattejagt.

- 1. I hovedmenuen skal du trykke på Find > Koordinater.
- 2. Tryk på et felt for at indtaste data for breddegrad og længdegrad.
- 3. Tryk på Vis på kort.

# Ændring af format for kortkoordinater

- 2. Vælg et format.

# Ændring af søgeområdet

Enheden søger automatisk efter steder i nærheden af din nuværende position. Du kan også søge efter et sted i nærheden af en anden by eller i nærheden af en nylig destination eller favoritdestination.

- I hovedmenuen skal du trykke på Find > ■ > Nær.
- 2. Vælg en indstilling.
- 3. Tryk på Gem.

# Planlægning af en tur

Du kan bruge Turplanlægning til at oprette og gemme en tur med flere destinationer.

- 1. I hovedmenuen skal du trykke på Find > Turplanlægning.
- 2. Tryk på +.
- 3. Tryk på Vælg startposition.
- 4. Søg efter en position (side 12).
- 5. Tryk på Vælg.
- 6. Tryk på 🕇 for at tilføje yderligere positioner.
- 7. Tryk på Næste.
- 8. Indtast et navn, og tryk på Udført.
- 9. Tryk på **Kort** for at få vist turen på kortet.

# Planlægning af en tur

Turplanlægning gør det muligt at indstille afgangstidspunktet og turens varighed.

- I hovedmenuen skal du trykke på Find > Turplanlægning.
- 2. Vælg en tur.
- 3. Vælg en position.
- 4. Tryk på Afgangstidspunkt eller Ankomsttidspunkt.
- 5. Vælg et dato og et klokkeslæt.
- 6. Tryk på Gem.
- 7. Tryk på Varighed.
- Vælg den tid, du vil bruge på positionen.
- 9. Tryk på Gem.
- 10. Gentag om nødvendigt trin 3–9 for hver position.

### Navigering af en gemt tur

- 1. I hovedmenuen skal du trykke på Find > Turplanlægning.
- 2. Vælg en gemt tur.
- 3. Tryk på Start!.

## Redigering af en gemt tur

- I hovedmenuen skal du trykke på Find > Turplanlægning.
- 2. Vælg en gemt tur.
- 3. Tryk på 💻.
- 4. Vælg en indstilling:
  - Tryk på **Omdøb tur** for at redigere turnavnet.
  - Tryk på **Rediger destinationer** for at tilføje eller slette positioner.
  - Tryk på Slet tur.
  - Tryk på Optimer rækkefølge for at arrangere positionerne på turen i den mest effektive rækkefølge.

# Indstilling af en simuleret position

- Tryk på Værktøjer > Indstilinger > System > GPS-simulator > Til i hovedmenuen.
- I hovedmenuen skal du trykke på Find > Gennemse kort.
- 3. Tryk på et område på kortet.
- 4. Tryk på => Indsæt position.

# Simulering af en rute

- Tryk på Værktøjer > Indstillinger > System > GPSsimulator > Til i hovedmenuen.
- 2. Søg efter en position (side 12).
- 3. Tryk på Start! > Ja.

# Navigation

# Kortfunktioner under navigation

#### BEMÆRK

Funktionen for fartbegrænsningsikon er kun beregnet til oplysningsformål og træder ikke i stedet for førerens ansvar for at overholde alle opsatte skilte om fartbegrænsning samt for at bruge sin egen dømmekraft for sikker kørsel på alle tidspunkter. Garmin er ikke ansvarlige for eventuelle trafikbøder eller stævninger, du måtte modtage for ikke at overholde alle gældende trafiklove og -skilte.

Ruten er markeret med en magentarød linje. Et ternet flag markerer din destination.

Mens du kører, guider enheden dig til destinationen med stemmekommandoer,

pile på kortet samt retningsangivelser øverst på kortet. Hvis du afviger fra den oprindelige rute, beregner enheden ruten igen og giver nye anvisninger.

Et ikon med den aktuelle hastighedsgrænse kan blive vist, når du kører på større veje.

#### Der kan blive vist

hastighedsbegrænsninger for lastbiler i anvendelsesmåden Lastbil på basis af lastbilkonfigurationsdataene og de gældende love i staten eller provinsen.

Når du kører i tilstanden Lastbil eller Autocamper, kommer der muligvis en lyd, og 🕝 bliver muligvis vist for at indikere, at vejens egnethed til lastbilkørsel er ukendt. Overhold altid skilte og regulativer.

**BEMÆRK**: Hastighedsbegrænsninger for lastbiler er ikke tilgængelige for alle områder.

### Brug af navigationskortet

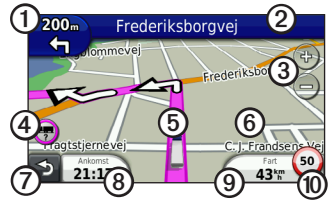

Tryk på ① for at få vist det næste sving.

Indikatoren for sving fortæller dig, hvilken vognbane du bør køre i for at forberede din næste manøvre, når det er muligt.

- Tryk på 2 for at få vist drejlisten.
- Tryk på ③ for at zoome ind og ud.
- Tryk på ④ for at få vist advarselsoplysninger, når disse er tilgængelige (side 68).

- Tryk på (5) for at se oplysninger om positionen.
- Tryk på og træk <sup>(6)</sup> for at se et andet område af kortet.
- Tryk på ⑦ for at gå tilbage til hovedmenuen.
- Tryk og hold ⑦ på et hvilket som helst skærmbillede for at komme tilbage til hovedmenuen.
- Tryk på (3) for at få vist et andet datafelt.
- Tryk på ③ for at få vist rejseoplysninger.
- Tryk på (1) for at ændre fartbegrænsningen, hvis kortets fartbegrænsningsikon er forkert.

Der vises en hastighedsbegrænsning for lastbiler, hvis oplysningen er tilgængelig.

## Visning af rejseoplysninger

Siden for rejseoplysninger viser den aktuelle hastighed og giver oplysninger om rejsen.

**BEMÆRK**: Hvis du stopper ofte, skal du lade enheden være tændt, så den nøjagtigt kan måle den tid, der er forløbet under rejsen.

Tryk på feltet **Hastighed**, når kortet vises.

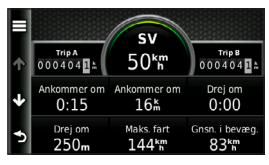

#### Sådan nulstiller du Rejseoplysninger

- På kortet skal du trykke på Fart > \_\_\_\_\_
- 2. Vælg en indstilling:
  - Mens du ikke kører en rute, skal du trykke på Nulstil alt for at nulstille alle datafelter på siden med undtagelse af speedometeret.
  - Tryk på Nulstil tripdata for at nulstille oplysningerne på triptælleren.
  - Tryk på Nulstil maks. hastighed for at nulstille den maksimale hastighed.
  - Tryk på **Nulstil trip B** for at nulstille distancetælleren.

# Visning af drejliste

Når du navigerer en rute, vises alle sving på hele ruten og afstanden mellem svingene.

1. Tryk på tekstlinjen øverst på kortet.

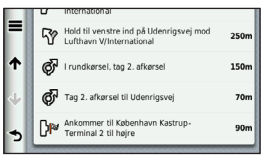

- 2. Vælg en indstilling:
  - Vælg et sving på listen for at få vist næste sving.
  - Tryk på => Vis på kort for at få vist hele ruten på kortet.

# Visning af næste sving

Før du kan få vist næste sving, skal du navigere en rute.

Næste sving viser svinget på kortet, afstanden og den tid, der er tilbage, inden du når frem til svinget.

### Tryk på 🌄 på kortet.

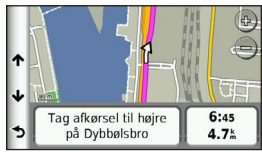

# Visning af vejkrydsinfo

Før du kan få vist vejkrydsinfo, skal du navigere en rute.

På nogle modeller indeholder vejkrydsinfo visning af nogle af de kommende vejkryds samt den vognbane, du bør køre i.

**BEMÆRK**: Vejkryds-info er ikke tilgængelig for alle vejkryds.

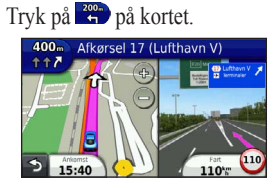

# Valg af en ruteberegningstilstand

Før du kan vælge en ruteberegningstilstand, skal du angive, at enheden skal spørge dig (side 64).

- 1. Søg efter positionen (side 12).
- 2. Vælg ♥ eller ♠.

## Tilføjelse af et punkt til den aktive rute

**BEMÆRK**: Du kan ikke tilføje et punkt til en rute i fodgængertilstand.

- Under navigation af en rute skal du trykke på S for at gå tilbage til hovedmenuen.
- 2. Tryk på Find.
- 3. Søg efter positionen (side 12).

- 4. Tryk på Start!.
- 5. Tryk på Tilføj til aktiv rute.
- Tryk på og træk positionerne for at sætte dem i rækkefølge, og tryk derefter på Udført.

## Valg af en omvej

Mens du navigerer en rute, kan du gøre brug af omveje for at undgå forhindringer som f.eks. vejarbejde. Hvis Avancerede omveje er aktiveret, kan du vælge en specifik distance eller vej, som du vil undgå (side 65).

- Under navigation af en rute skal du trykke på ⊇ for at gå tilbage til hovedmenuen.
- 2. Tryk på Omvej.
- 3. Vælg om nødvendigt en indstilling:
  - Hvis du vil undgå den næste 1/2 mile (ca. 0,8 km) skal du vælge Næste 1/2 mil på ruten (ca. 0,8 km).

- Hvis du vil undgå de næste 2 miles, skal du vælge Næste 2 miles på ruten (ca. 3,2 km).
- Hvis du vil undgå de næste 5 miles, skal du vælge Næste 5 miles på ruten (ca. 8 km).
- Hvis du vil undgå en bestemt vej, skal du vælge Omvej efter vej(e) på ruten.

Hvis den rute, du aktuelt befinder dig på, er den eneste fornuftige mulighed, beregner enheden muligvis ingen omvej.

## Sådan stopper du en rute

Under navigation skal du trykke på Stop.

# Om myTrends<sup>™</sup>

Når du har gemt dine mest besøgte destinationer som favoritter, registrerer myTrends, når du kører til dem. Efter at have registreret dine kørselsmønstre, viser myTrends ruten og det forventede ankomsttidspunkt på kortets navigationslinje.

### Opsætning af myTrends

- Tryk på Værktøjer > Indstillinger > Navigation i hovedmenuen.
- 2. Vælg en mulighed: Bil, Lastbil eller Autocamper.
- Tryk på nüRoute > myTrends > Aktiveret.
- 4. Gem en destination som favorit (side 17).
- 5. Kør til favoritten mindst tre gange, mens enheden er tændt.

 Når der vises myTrends-oplysninger på navigationslinjen, skal du trykke på navigationslinjen for at få vist ruteoplysninger.

## Brug af fodgængernavigationskortet

I anvendelsesmåden Fodgænger vises din rute på et 2D-kort.

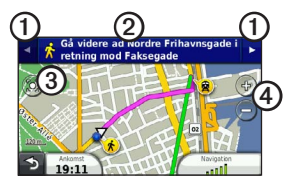

- Tryk på ① for at skifte mellem dele af ruten.
- Tryk på ② for at få vist ruteplanen.
- Tryk på ③ for at centrere kortet på din aktuelle position.
- Tryk på ④ for at zoome ind og ud.

#### Offentlig transport

Hvis du har installeret cityXplorer-kort, beregner enheden en rute, der anvender en kombination af offentlig transport, f.eks. bus eller metro og gang.

cityXplorer-kort leveres ikke sammen med enheden. Se http://my.garmin.com, hvis du vil købe cityXplorer-kort.

De gule ikoner angiver den navigationsmåde, der bruges på hver del af ruten. Hvis du f.eks. får vist ②, skal du stige om bord på en bus på dette sted af ruten. Sorte prikker på kortet angiver stoppestederne for offentlig transport langs ruten.

**BEMÆRK**: Du kan begrænse gåafstanden på en fodgængerrute (side 63).

# Trafik

#### BEMÆRK

Garmin er ikke ansvarlig for trafikoplysningernes nøjagtighed eller tilgængelighed. Trafikoplysninger er ikke tilgængelige i alle områder.

Denne enhed kan modtage FM TMCindhold (Traffic Message Channel), der giver oplysninger om trafikuheld og vejarbejde i nærheden. Nogle modeller leveres med en FM TMC-trafikmodtager indbygget i bilstrømkablet og et trafikabonnement i hele produktets levetid.

Du kan finde oplysninger om trafikmodtagere og modtageområder på www.garmin.com/traffic.

# Aktivering af abonnement

Du behøver ikke at aktivere det abonnement, der følger med FMtrafikmodtageren. Abonnementet aktiveres automatisk, når enheden har opfanget satellitsignaler, mens den modtager trafiksignaler fra betalingstjenesteudbyderen.

# Trafikmodtager

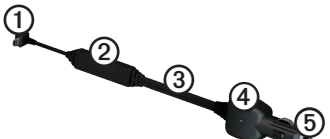

| 1 | Mini-USB-stik              |
|---|----------------------------|
| 2 | Ekstern antennetilslutning |
| 3 | Intern antenne             |
| 4 | Power-LED                  |
| 5 | Bilstrømkabel              |
# Modtagelse af trafikoplysninger

Når modtageren er inden for trafikområdedækningen, viser enheden trafikoplysninger.

Trafikmodtageren og enheden skal være inden for dataområdet af en FM-station, der sender trafikoplysninger.

- 1. Tilslut trafikmodtageren til en ekstern strømkilde.
- 2. Tilslut trafikmodtageren til enheden.

**BEMÆRK**: Opvarmede (metalliserede) forruder kan forringe trafikmodtagerens ydeevne.

# Om Trafik-ikonet

Når du modtager trafikoplysninger, vises et trafikikon på kortet. Trafikikonet skifter farve for at angive trafikforholdenes intensitet.

| Farve | Intensitet | Betydning                                                                                         |
|-------|------------|---------------------------------------------------------------------------------------------------|
| Grøn  | Lav        | Trafikken flyder<br>frit.                                                                         |
| Gul   | Mellem     | Trafikken<br>bevæger sig,<br>men der er<br>forsinkelser.<br>Der er<br>moderate<br>forsinkelser.   |
| Rød   | Høj        | Trafikken<br>bevæger<br>sig ikke eller<br>kun meget<br>langsomt.<br>Der er store<br>forsinkelser. |

# Trafik på ruten

## 

Hvis du vælger at genberegne din rute, når du navigerer i lastbiltilstand, indeholder den genberegnede rute muligvis veje, der er ikke er blevet evalueret til lastbilkørsel. Udvis altid forsigtighed og god dømmekraft, og overhold alle skilte og regulativer.

Når enheden beregner din rute, undersøges den aktuelle trafik, og ruten optimeres med henblik på kortest rejsetid. Hvis der er store forsinkelser i trafikken på din rute, mens du navigerer, beregner enheden automatisk ruten igen. Du kan stadig blive dirigeret gennem stærk trafik, hvis der ikke findes bedre alternative ruter.

# Manuel undgåelse af trafik på ruten

- Tryk på 😎 på kortet.
- 2. Tryk på Trafik på ruten.
- Tryk på pilene for om nødvendigt at få vist andre trafikforsinkelser på ruten.
- 4. Tryk på **■** > **Undgå**.

## Visning af trafikkortet

Trafikkortet viser farvekodede trafikforløb og forsinkelser på nærliggende veje.

- Tryk på 🗇 på kortet.
- 2. Tryk på **Trafikkort** for at få vist trafikbegivenheder på et kort.

## Søgning efter trafikforsinkelser

- På kortsiden skal du trykke på 🖘.
- 2. Tryk på **Trafiksøgning** for at få vist en liste over veje med trafikforsinkelser.
- 3. Tryk på et element på listen for at få vist forsinkelser på vejen.
- Hvis der er mere end én forsinkelse, skal du trykke på pilene for at få vist yderligere forsinkelser.

## Tilføjelse af et abonnement

Du kan købe trafikabonnementer til andre områder og lande.

- Tryk på Værktøjer > Indstillinger > Trafik i hovedmenuen.
- 2. Tryk på **Abonnementer**, hvis det er nødvendigt.

- 3. Tryk på **+**.
- 4. Skriv FM-trafikmodtagerens enheds-ID ned.
- Gå til www.garmin.com/fmtraffic for at købe et abonnement og få en kode på 25 tegn.
- 6. Tryk på Næste på enheden.
- 7. Indtast koden.
- 8. Tryk på Udført.

Du kan ikke genbruge trafikabonnementskoden. Du skal anskaffe en ny kode, hver gang du fornyer din tjeneste. Hvis du har flere FM-trafikmodtagere, skal du anskaffe dig en ny kode for hver modtager.

## Om tilbud og reklamer

Du kan modtage positionsrelevante tilbud og kuponer, hvis enhedspakken indeholder en trafikmodtager. Reklamebaserede trafikoplysninger er kun tilgængelige i USA.

Trafikmodtageren skal tilsluttes en ekstern strømkilde, og du skal befinde dig i dækningsområdet for at modtage reklamebaserede trafikoplysninger.

Se vores erklæring om beskyttelse af personlige oplysninger på http://www8.garmin.com/privacy/ for at få vigtige oplysninger om emnet.

**BEMÆRK**: Denne funktion er ikke tilgængelig i alle områder.

## Visning af tilbud

## 

Undgå at skrive kuponkoderne ned under kørslen.

- 1. Vælg et tilbud på skærmen for at søge efter det nærmeste sted, som er tilknyttet tilbuddet.
- Hvis der vises et ikon for tilbuddet, skal du trykke på ikonet på positionskortet for at modtage en kuponkode.
- 3. Skriv denne kode ned, og angiv den, når du ankommer til positionen.

### Visning af tilbudsliste

Tryk på **Værktøjer** > **Tilbud** i hovedmenuen.

## Deaktivering af trafik og tilbud

Før du kan deaktivere tilbud, skal du deaktivere trafik.

Tryk på Værktøjer > Indstillinger > Trafik > Deaktiveret i hovedmenuen.

## Brug af funktioner for lastbiler

## **Om IFTA-logging**

Du kan bruge IFTA-logging til at arkivere data, der er nødvendige for International Fuel Tax Agreementdokumentation, herunder data om køb af brændstof og kørte miles.

Før du kan bruge IFTA-logging, skal du være i anvendelsesmåden Lastbil (side 11).

**BEMÆRK**: Denne funktion er ikke tilgængelig i alle områder.

#### Indtastning af brændstofdata

- Tryk på Værktøjer > IFTAlogging > Ved pumpen i hovedmenuen.
- 2. Indtast brændstofprisen pr. gallon.
- 3. Tryk på feltet Anvendt brændstof.
- 4. Indtast den købte mængde brændstof.
- 5. Vælg om nødvendigt en indstilling:
  - Tryk på Gallons > Liter > Gem for at registrere mængden i liter.
  - Tryk på Liter > Gallons > Gem for at registrere mængden i gallons.
- 6. Marker om nødvendigt afkrydsningsfeltet Inkl. skat.

- 7. Tryk på Næste.
- 8. Vælg den leverandør, du har købet brændstoffet af.
- 9. Vælg køberen af brændstoffet.
- 10. Tryk på Gem.

## Anvendelse af brændstoflogs

Før du kan bruge IFTA-logging, skal du være i anvendelsesmåden Lastbil (side 11).

**BEMÆRK**: Denne funktion er ikke tilgængelig i alle områder.

- Tryk på Værktøjer > IFTAlogging > Brændstoflogs i hovedmenuen.
- 2. Vælg en lastbil, hvis det er nødvendigt.
- 3. Vælg et kvartal, hvis det er nødvendigt.
- 4. Vælg en log.

- 5. Vælg en indstilling:
  - Tryk på et felt for at redigere oplysningen.
  - Tryk på **D** > **Ja** for at slette loggen.

#### Visning og eksport af en sammenfatning i retskredse

Sammenfatningen i retskredse viser for hvert kvartal data om hver stat eller provins, hvor dit køretøj har været anvendt. Sammenfatningen i retskredse er tilgængelig for nogle områder.

Før du kan bruge IFTA-logging, skal du være i anvendelsesmåden Lastbil (side 11).

- Tryk på Værktøjer > IFTAlogging > Sammenfatning i retskredse i hovedmenuen.
- 2. Vælg en lastbil, hvis det er nødvendigt.
- 3. Vælg et kvartal, hvis det er nødvendigt.

Enheden eksporterer sammenfatningen til en CSV-fil og gemmer den i mappen **Rapporter** i enhedens hukommelse.

#### Brug af triprapporter

Før du kan bruge IFTA-logging, skal du være i anvendelsesmåden Lastbil (side 11).

- 1. Tryk på Værktøjer > IFTAlogging > Triprapporter i hovedmenuen.
- 2. Vælg en lastbil, hvis det er nødvendigt.
- 3. Vælg et kvartal, hvis det er nødvendigt.
- 4. Vælg en rapport.
- 5. Vælg en indstilling:
  - Tryk på > Slet, og tryk på afkrydsningsfeltet for at slette en rapport.
  - Tryk på > Kombiner, og tryk på afkrydsningsfeltet for at kombinere rapporter.
  - Tryk på ≥ Eksporter > OK. Enheden eksporterer rapporten til en CSV-fil og gemmer den i mappen Rapporter i enhedens hukommelse.

#### Visning af eksporterede sammenfatninger i retskredse og triprapporter

#### BEMÆRK

Hvis du ikke ved, hvad en fil skal bruges til, må du ikke slette den. Hukommelsen i din enhed indeholder vigtige systemfiler, som ikke må slettes.

- 1. Slut enheden til computeren (side 6).
- 2. Åbn drevet eller enheden "Garmin", og åbn mappen **Rapporter**.
- 3. Åbn mappen IFTA.
- 4. Åbn CSV-filen.

## Om køre-/hviletid

### BEMÆRK

Selvom enheden er aktiveret, så oplysninger om køre-/hviletid bliver registreret, er dette IKKE nogen godkendt erstatning for kravene om logbogsføring på papir i henhold til gældende lovgivning. Chauffører skal overholde alle relevante føderale og statslige krav om logbogsføring på papir.

Du kan bruge Køre-/hviletid til at registrere din arbejdstid, hvilket kan være en hjælp til at overholde sikkerhedsregler.

Før du kan bruge Køre-/hviletid, skal du være i anvendelsesmåden Lastbil (side 11), og du skal oprette en chaufførprofil (side 40).

#### Registrering af din vagtstatus

- Tryk på Værktøjer > Køre-/ hviletid i hovedmenuen.
- 2. Vælg en chauffør > Vagtstatus.
- 3. Vælg en indstilling:
  - Tryk på **Fri** for at registrere den tid, du har fri.
  - Tryk på **Hviler** for at registrere den tid, hvor du hviler i en sovekabine.
  - Tryk på Kører for at registrere den tid, du kører et erhvervskøretøj arbejdsmæssigt.
  - Tryk på Af/pålæs. for at registrere den tid, du er på arbejde, men ikke kører et kommercielt motorkøretøj.
- 4. Tryk på Gem.

### Brug af kørelogs

Før du kan bruge Køre-/hviletid, skal du være i anvendelsesmåden Lastbil (side 11), og du skal oprette en chaufførprofil (side 40).

- Tryk på Værktøjer > Køre-/ hviletid i hovedmenuen.
- 2. Vælg en chauffør > Vis log.
- 3. Vælg en indstilling:
  - Tryk på datofeltet, og tryk på en anden dato for at få den vist.
  - Tryk på en statuslinje for at få vist statusoplysninger.
  - Tryk på gitteret, og tryk på et felt, du vil redigere.
  - Tryk på 🕑 for at se oplysninger om overtrædelser.

### Om chauffører

Flere chauffører kan bruge den samme enhed til at registrere køre-/hviletid.

Før du kan bruge Køre-/hviletid, skal du være i anvendelsesmåden Lastbil (side 11).

Hvis du arbejder for mere end én operatør inden for 24 timer, skal du registrere hver operatør. Du skal registrere din hjemmeterminals tidszone, selvom du krydser tidszoner.

**BEMÆRK**: Denne funktion er ikke tilgængelig i alle områder.

### Tilføjelse af chauffører

- Tryk på Værktøjer > Køre-/ hviletid > ➡.
- 2. Følg instruktionerne på skærmen.

### Håndtering af chaufføroplysninger

- Tryk på Værktøjer > Køre-/ hviletid i hovedmenuen.
- Vælg en chauffør > Chaufføroplysninger.
- 3. Vælg en indstilling:
  - Tryk på et felt for at redigere oplysningen.
  - Tryk på Slet chauffør > Ja for at slette chaufføren.

## Tilføjelse af forsendelser

Før du kan bruge Køre-/hviletid, skal du være i anvendelsesmåden Lastbil (side 11), og du skal oprette en chaufførprofil (side 40).

- Tryk på Værktøjer > Køre-/ hviletid i hovedmenuen.
- Vælg en chauffør > Håndter forsendelser > ➡.
- Tryk på Referencenummer, indtast referenceoplysninger, og tryk på Udført.

TIP: Referencenummeret er nummeret på forsendelsesdokumentet, eller navnet på den virksomhed og koncern, du transporterer for.

- Tryk om nødvendigt på Startdag, og tryk på den dato, opgaven begynder.
- 5. Tryk om nødvendigt på **Slutdag**, og tryk på den dato, opgaven slutter.
- 6. Tryk på Gem.

#### Håndtering af forsendelser

Før du kan bruge Køre-/hviletid, skal du være i anvendelsesmåden Lastbil (side 11), og du skal oprette en chaufførprofil (side 40).

- Tryk på Værktøjer > Køre-/ hviletid i hovedmenuen.
- 2. Vælg en chauffør > Håndter forsendelser.
- 3. Vælg en forsendelse.
- 4. Vælg en indstilling:
  - Tryk på et felt for at redigere oplysningen.
  - Tryk på Slet forsendelse > OK for at slette forsendelsen.

## Eksport af kørelogs

Før du kan bruge Køre-/hviletid, skal du være i anvendelsesmåden Lastbil (side 11), og du skal oprette en chaufførprofil (side 40).

**BEMÆRK**: Denne funktion er ikke tilgængelig i alle områder.

- Tryk på Værktøjer > Køre-/ hviletid i hovedmenuen.
- 2. Vælg en chauffør > Eksporter log.
- Indtast om nødvendigt dit traktornummer, din traktor-VIN samt dit trailernummer.
- 4. Vælg om nødvendigt en log, du vil eksportere.
- 5. Vælg om nødvendigt den placering, loggen skal eksporteres til.

Enheden eksporterer loggen til en CSV-fil og gemmer den i mappen Reports i enhedens hukommelse eller på hukommelseskortet.

### Visning af eksporterede kørelogs

### BEMÆRK

Hvis du ikke ved, hvad en fil skal bruges til, må du ikke slette den. Hukommelsen i din enhed indeholder vigtige systemfiler, som ikke må slettes.

- 1. Slut enheden til computeren (side 6).
- 2. Vælg en indstilling:
  - Hvis du vil se logs på din enhed, skal du åbne drevet eller enheden "Garmin" og åbne mappen **Reports**.
  - Hvis du vil se logs på dit hukommelseskort, skal du åbne drevet eller enheden for hukommelseskortet og åbne mappen Garmin.
- 3. Åbn mappen HOSExports.
- 4. Åbn CSV-filen.

# Brug af værktøjerne

# Visning af oplysninger om aktuel position

Brug siden Hvor er jeg? for at få vist oplysninger om din aktuelle position. Dette er en nyttig funktion, hvis du skal fortælle en redningstjeneste, hvor du befinder dig.

Fra hovedmenuen skal du trykke på Værktøjer > Hvor er jeg?.

#### Søgning efter tjenester i nærheden

- Fra hovedmenuen skal du trykke på Værktøjer > Hvor er jeg?
- 2. Tryk på **Skadestuer**, **Politistationer** eller **Brændstof** for at få vist de nærmeste positioner i denne kategori.

# Sådan bruger du Hjælp

Tryk på **Værktøjer** > **Hjælp** for at få vist oplysninger om brug af enheden.

Søgning efter emner i Hjælp Tryk på Værktøjer > Hjælp > 🔍 i hovedmenuen.

## Om ecoRoute<sup>™</sup>

Funktionen ecoRoute beregner dit køretøjs brændstoføkonomi, CO<sub>2</sub>fodaftryk og brændstofpris ved navigation til en destination og indeholder værktøjer til forbedring af brændstofeffektiviteten.

De data, som ecoRoute leverer, er kun skøn. Dataene aflæses ikke fra dit køretøj. Ønsker du mere nøjagtige brændstofrapporter for dit specifikke køretøj og dine kørevaner, skal du kalibrere brændstoføkonomien (side 44). Brug af værktøjerne

**BEMÆRK**: ecoRoute er kun tilgængelig i anvendelsesmåden Bil.

### Brug af ecoRoute

- 1. Tryk på Værktøjer > ecoRoute i hovedmenuen.
- 2. Hvis du bliver bedt om det, skal du indtaste oplysninger om benzin og afstand.

Første gang du bruger ecoRoutefunktionerne, skal du indtaste køretøjsoplysninger.

#### Kalibrering af brændstoføkonomien

Kalibrer brændstoføkonomien for at modtage mere nøjagtige brændstofrapporter for dit specifikke køretøj og dine kørevaner. Kalibrering bør udføres, når du påfylder brændstof.

- 1. Vælg Værktøjer > ecoRoute > Ved pumpen i hovedmenuen.
- 2. Indtast den aktuelle brændstofpris.

- Indtast, hvor meget brændstof køretøjet har brugt siden sidste påfyldning.
- Indtast den afstand, køretøjet har tilbagelagt siden sidste påfyldning.
- 5. Vælg Næste.

Enheden beregner den gennemsnitlige brændstoføkonomi.

### Om ecoChallenge

ecoChallenge hjælper dig med at optimere din brændstoføkonomi ved at bedømme dine kørevaner. Jo højere dit ecoChallenge-resultat er, jo mere brændstof sparer du. ecoChallenge indsamler data og beregner et resultat, når din enhed er i bevægelse og i transportformen Bil.

# Visning af resultater for ecoChallenge

Vælg Værktøjer > ecoRoute > ecoChallenge i hovedmenuen.

#### Om ecoChallenge-resultatet

Bladfarven på ecoChallenge-ikonet skifter afhængigt af dit resultat i testen.

**Samlet** – viser et gennemsnit for fart, acceleration og bremsning.

**Fart** – viser resultat for kørsel ved den mest brændstofbesparende hastighed (45-60 mph (70-100 km/t) for de fleste køretøjer).

Acceleration – viser resultat for jævn og gradvis acceleration. Du mister point ved hurtig acceleration.

**Bremsning** – viser resultat for jævn og gradvis opbremsning. Du mister point ved hård opbremsning.

# Fjernelse af resultat for ecoChallenge fra kortet

Vælg • Indstillinger > Skjul på kortet.

#### Nulstilling af ecoChallenge

Vælg 💿 > 📰 > Nulstil på kortet.

#### Visning af oplysninger om brændstoføkonomi

- Vælg Værktøjer > ecoRoute > Brændstoføkonomi i hovedmenuen.
- 2. Vælg en del af grafen for at zoome ind.

### Justering af køretøjsprofil

- Tryk på Værktøjer > ecoRoute > Køretøjsprofil i hovedmenuen.
- 2. Vælg en indstilling for at justere brændstofindstillingerne manuelt.
  - Brændstoftype
  - Brændstoføk. by
  - Brændstoføk.
     Brændstoføkonomi
  - Brændstofpriser

**TIP**: Du får de bedste resultater ved at kalibrere din brændstoføkonomi (side 44) i stedet for at justere brændstoføkonomien for hhv. by og store veje.

### Om kørerapporten

En kørerapport viser afstanden, tiden, den gennemsnitlige brændstoføkonomi og brændstofudgiften ved at køre til en destination. Der laves en kørerapport for hver rute, du kører. Hvis du stopper en rute på enheden, laves en kørerapport for den tilbagelagte distance.

#### Visning af en kørerapport

Du kan få vist gemte kørerapporter på enheden. Du kan også få adgang til kørerapporter i mappen med rapporter på GPS-enhedens drev/disk (side 56).

- Tryk på Værktøjer > ecoRoute > Kørerapport i hovedmenuen.
- 2. Vælg en rapport.

## Visning af køretip

Tryk på Værktøjer > ecoRoute > Tip i hovedmenuen.

#### Nulstilling af ecoRoute-data

- 1. Tryk på Værktøjer > ecoRoute i hovedmenuen.
- 2. Vælg en kategori.
- Tryk på ≥ Nulstil.

## Brug af Galleri

Du kan se billeder, som du har gemt på enheden eller et hukommelseskort. Se side 55 for at få yderligere oplysninger om indlæsning af billeder på enheden.

Tryk på **Værktøjer** > **Galleri** i hovedmenuen.

- Tryk på pilene for at rulle gennem billederne.
- Tryk på et billede for at få vist en større udgave af det.

- Tryk på ► for at få vist et diasshow med billederne.
- Tryk på skærmen for at stoppe diasshowet.

#### Indstilling af et billede som baggrundsbillede

- Tryk på Værktøjer > Galleri i hovedmenuen.
- 2. Vælg et billede.
- 3. Tryk på ≡> Indsæt som baggrundsbillede.
- 4. Brug knapperne på skærmen til at justere baggrundsbilledet.
- 5. Tryk på Gem.

### Sletning af billeder

- 1. Tryk på Værktøjer > Galleri i hovedmenuen.
- 2. Vælg et billede.
- 3. Tryk på => Slet > Ja.

## Brug af verdensuret

- 1. Tryk på Værktøjer > Verdensur i hovedmenuen.
- 2. Tryk på et bynavn.
- 3. Indtast et nyt bynavn.
- 4. Tryk på Udført.
- 5. Vælg en by, hvis det er nødvendigt.

## Visning af verdenskort

Tryk på Værktøjer > Verdensur > reference i hovedmenuen.

Nattetimer vises i det tonede område.

## Brug af lommeregneren

Tryk på **Værktøjer** > **Lommeregner** i hovedmenuen.

# Optagelse af skærmprint

- 1. Tryk på Værktøjer > Indstillinger > Display > Skærmprint > Aktiveret i hovedmenuen.
- 2. Tryk på 💽 for at tage et skærmbillede.

Skærmprintet bliver gemt som en billedfil i PNG-format i mappen **Skærmprint** på enheden (side 56).

# Brug af måleomregneren

- Tryk på Værktøjer > Måleomregner i hovedmenuen.
- 2. Tryk på boksen med en anført måleenhed.
- 3. Vælg en måleenhed.
- 4. Tryk på **Gem**.

Der er anført to måleenheder.

5. Tryk på den måleenhed, du vil ændre.

- 6. Vælg en måleenhed.
- 7. Tryk på Udført.
- 8. Gentag om nødvendigt trin 5-7.
- 9. Indtast en værdi.
- 10. Tryk på Udført.

# Manuel indstilling af valutaers omregningskurser

Du kan opdatere valutaernes omregningskurser, så du altid bruger de mest aktuelle kurser.

- Tryk på Værktøjer > Måleomregner i hovedmenuen.
- 2. Vælg boksen med en anført valuta.
- 3. Vælg Valuta.
- 4. Tryk på Gem.

- 5. Vælg en boks med en valuta.
- 6. Vælg den valuta, du vil opdatere.
- Gentag eventuelt trin 3–6 for at vælge den valuta, der skal konverteres til.
- 8. Vælg en boks under en valuta.
- 9. Indtast en ny værdi for valutaen.
- 10. Vælg Udført.
- 11. Gentag om nødvendigt trin 8-10.

# Håndfri telefonopkald

Bluetooth<sup>®</sup>-teknologi opretter en trådløs forbindelse mellem to enheder som f.eks. en mobiltelefon og din enhed. For at finde ud af om din mobiltelefon med Bluetooth-teknologi er kompatibel med enheden, kan du besøge www.garmin.com/bluetooth.

# Om parring af enheder

Første gang du bruger de to enheder sammen, skal du parre dem ved at oprette forbindelse mellem dem ved hjælp af en PIN- eller adgangskode.

Din telefon og enheden skal være tændte og højst 33 ft. (10 m) væk for at kunne parres.

### Parring ved hjælp af telefonindstillingerne

Du kan starte parringen fra telefonen. Se vejledningen til din telefon.

- 1. Tryk på Værktøjer > Indstillinger > Bluetooth > Bluetooth > Aktiveret > Gem i dēzl-hovedmenuen.
- 2. Aktiver Bluetooth-komponenten på din telefon.

**BEMÆRK**: Dette kan f.eks. ske fra en af menuerne Indstillinger, Bluetooth, Forbindelser eller Håndfri.

3. Søg efter Bluetooth-enheder ved hjælp af telefonen.

- 4. Vælg din dēzl på listen over enheder.
- 5. Indtast evt. PIN-koden (1234) for enhedens Bluetooth på telefonen.

# Parring ved brug af enhedens indstillinger

- 1. Tryk på Værktøjer > Indstillinger > Bluetooth > Bluetooth > Aktiveret > Gem i dēzl-hovedmenuen.
- 2. Aktiver Bluetooth-komponenten på din telefon.
- 3. Aktiver tilstanden Find mig/Kan findes/Synlig på telefonen.

**BEMÆRK**: Dette kan f.eks. ske fra en af menuerne Indstillinger, Bluetooth, Forbindelser eller Håndfri.

 Tryk på Tilføj telefon > OK på din dēzl.

- 5. Vælg din telefon på listen.
- 6. Tryk på OK.

Der vises en meddelelse på telefonen om, at du skal parre telefonen med enheden.

- 7. Accepter parringen på telefonen.
- 8. Indtast evt. PIN-koden (**1234**) for enhedens Bluetooth på telefonen.

## Tip efter parring af enheder

- Efter parring kan de to enheder automatisk forbindes til hinanden, hver gang du tænder dem.
- Når din telefon er forbundet til din enhed, kan du foretage telefonopkald.

#### Håndfri telefonopkald

- Når du tænder for enheden, vil den forsøge at oprette forbindelse til den telefon, som den sidst var forbundet til.
- Du skal muligvis indstille mobiltelefonen til at oprette forbindelse automatisk til enheden, når den tændes.

#### Administration af Bluetoothenhedslisten

Du kan tilføje, frakoble eller slette telefoner, som enheden registrerer, mens Bluetooth er aktiveret.

- Fra hovedmenuen skal du trykke på Værktøjer > Indstillinger > Bluetooth > Tilføj Telefon.
- 2. Vælg en indstilling:
  - Vælg en telefon til den enhed, du vil oprette forbindelse til.
  - Tryk på for at tilføje en telefon til menuen.

- Tryk på 🖬 for at slette en telefon fra enhedens hukommelse.
- Tryk på **Ingen** for at ignorere den aktuelle forbindelse.

## Modtagelse af et opkald

- Tryk på Besvar.
- Tryk på **Ignorer** for at ignorere opkaldet.

# Brug af enheden under et opkald

Under et opkald vises 2. Afhængigt af det skærmbillede, der vises på enheden, kan ikonet for igangværende opkald se forskelligt ud.

- Tryk på > Afslut opkald i hovedmenuen.
- 2. Vælg en indstilling:
  - Tryk på Tastatur for at få vist en tastaturside til brug af automatiske systemer som f.eks. telefonsvarer.

• Tryk på **Håndsæt** for at slukke enheden, men fortsætte opkaldet eller for at få privatliv.

**TIP**: Hvis du vil skifte tilbage, skal du trykke på **Håndfri**.

• Tryk på **Tavs** for at slå lyden fra et opkald fra.

## Brug af Ventende opkald

Når du er i gang med et opkald, og du modtager et andet opkald (ventende opkald), vises et vindue.

- Tryk på **Svar** for at besvare opkaldet, og parkere det første opkald.
- Tryk på 🗾 > Skift.
- Tryk på **Afslut opkald** for at lægge på.

Dette afbryder ikke det parkerede opkald.

## Opkald til et interessepunkt

- 1. Tryk på **Telefon** > **Interessepunkter** i hovedmenuen.
- 2. Søg efter et interessepunkt.
- 3. Tryk på Opkald.

## Opkald til et nummer

- 1. Tryk på **Telefon** > **Opkald** i hovedmenuen.
- 2. Indtast nummeret.
- 3. Tryk på Ring.

# Indtastning af dit telefonnummer

Du kan indtaste det telefonnummer, som enheden skal ringe til, når du trykker på **Ring hjem**.

- 1. Tryk på **Telefon** > **Ring hjem** i hovedmenuen.
- 2. Tryk på Indtast telefonnummer.
- 3. Indtast telefonnummeret.
- 4. Tryk på Udført > Ja.

Enheden ringer til dit hjemmetelefonnummer.

## Opkald til hjemmet

Før du kan ringe hjem, skal du indtaste et telefonnummer til din hjemmeposition (side 53).

Tryk på **Telefon** > **Ring hjem** i hovedmenuen.

# Opkald med stemmeopkald

Før du kan foretage opkald ved hjælp af stemmeopkald, skal du opøve din telefon til at genkende dine stemmekommandoer. Se vejledningen til din telefon.

- 1. Tryk på **Telefon** > **Stemmeopkald** i hovedmenuen.
- 2. Sig modtagerens navn.

# Kontrol af telefonens status

Du kan kontrollere batteriniveauet og signalstyrken for din telefon.

Tryk på **Telefon** > **Telefonstatus** i hovedmenuen.

# Datahåndtering

Du kan gemme filer som f.eks. JPEGbilledfiler på enheden. Enheden har et hukommelseskortstik med henblik på ekstra datalagring.

**BEMÆRK**: Enheden er ikke kompatibel med Windows<sup>®</sup> 95, 98, Me, Windows NT<sup>®</sup> og Mac<sup>®</sup> OS 10.3 og tidligere versioner.

## Filtyper

Enheden understøtter disse filtyper.

- JPEG- og JPG-billedfiler (side 47).
- Kort og GPX-waypointfiler fra MapSource<sup>®</sup> (side 75).
- GPI-brugerdefinerede POI-filer fra Garmin POI Loader (side 75).

# Om hukommelseskort

Du kan købe hukommelseskort fra en elektronikudbyder, eller du kan købe forudkonfigureret Garmin-kortsoftware (www.garmin.com/trip\_planning). Ud over kortlagring kan hukommelseskort også bruges til at lagre filer som f.eks. kort, billeder, geo-skattejagter, ruter, waypoints og brugerdefinerede interessepunkter.

#### Installation af et hukommelseskort

 Indsæt et hukommelseskort i stikket ①på enheden.

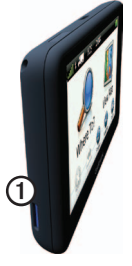

2. Skub det ind, indtil det klikker på plads.

# Overførsel af filer til computeren

 Slut enheden til computeren (side 6). Enheden og hukommelseskortet vises som flytbare enheder i Denne computer på Windows-computere

og som installerede diske på Maccomputere.

**BEMÆRK**: På visse computere med flere netværksdrev, vises dēzldrevene muligvis ikke. Se hjælpen til dit operativsystem for at få oplyst, hvordan du tilknytter drevene.

- 2. Find en fil på computeren.
- 3. Marker filen.
- 4. Klik på Rediger > Kopier.

- 5. Åbn "Garmin" eller hukommelseskortet/diskenheden.
- 6. Vælg Rediger > Indsæt.

Filen vises på listen over filer i enhedens hukommelse eller på hukommelseskortet.

#### Frakobling af USB-kablet

- 1. Fuldfør en handling:
  - Hvis din computer er Windowsbaseret, skal du klikke på ikonet for udskubning Spå proceslinjen.
  - På Mac-computere skal du trække diskikonet til papirkurven .
- 2. Tag kablet ud af computeren.

## Sletning af filer

#### BEMÆRK

Hvis du ikke ved, hvad en fil skal bruges til, må du ikke slette den. Hukommelsen i din enhed indeholder vigtige systemfiler, som ikke må slettes.

- 1. Åbn drevet eller diskenheden "Garmin".
- 2. Åbn en mappe eller diskenhed, hvis det er nødvendigt.
- 3. Vælg en fil.
- 4. Tryk på tasten Slet på tastaturet.

# Tilpasning af enheden

## Systemindstillinger

Tryk på Værktøjer > Indstillinger > System i hovedmenuen.

- GPS-simulator afbryder enhedens modtagelse af et GPS-signal og sparer på batteriet.
- Enheder gør det muligt at ændre måleenheder for afstanden.
- **Tidsformat** gør det muligt at vælge tidsvisning med 12 timer, 24 timer eller UTC.
- Aktuel tid gør det muligt at ændre tidspunktet manuelt.
- Sikker kørsel deaktiverer alle funktioner, som kræver omfattende indgreb fra føreren og kan forstyrre ham/hende under kørslen.

- Garmin Lock låser enheden (side 71).
- **Om** viser softwareversionsnummer, nhedens ID-nummer og oplysninger om flere andre softwarefunktioner.

**BEMÆRK**: Du skal bruge disse oplysninger, når du opdaterer systemsoftwaren eller køber ekstra kortdata (side 75).

Slutbrugerlicensaftaler

# Tilpasning af hovedmenuen

Du kan oprette en brugerdefineret hovedmenu, der indeholder op til 15 ikoner.

- 1. Vælg Værktøjer > Indstillinger > Hovedmenu i hovedmenuen.
- 2. Vælg Tilpas, hvis det er nødvendigt.
- 3. Vælg 📥

- 4. Vælg ▶, hvis det er nødvendigt.
- 5. Vælg et ikon.
- 6. Vælg Gem.

# Redigering af ikoner i hovedmenuen

Du kan ændre ikonernes størrelse og placering i den brugerdefinerede hovedmenu.

- Vælg Værktøjer > Indstillinger > Hovedmenu > Tilpas i hovedmenuen.
- 2. Vælg et ikon.
- 3. Vælg en indstilling:
  - Vælg 🖾 for at slette ikonet.
     BEMÆRK: Ikonerne Find, Vis kort og Værktøjer kan ikke slettes.
  - Vælg for at forstørre ikonet. Ikonet udvides fra én celle til fire celler.

**TIP**: En brugerdefineret hovedmenu kan indeholde op til to forstørrede ikoner.

- Vælg 🔀 for at formindske et stort ikon.
- Træk et ikon hen over skærmen for at ændre dets placering.
- 4. Vælg  $\checkmark$  > Gem.

### Valg af en hovedmenu

- Vælg Værktøjer > Indstillinger > Hovedmenu i hovedmenuen.
- 2. Vælg en valgmulighed: Anvend standard eller Anvend tilpassede.

Når du benytter den brugerdefinerede hovedmenu, gemmes standardhovedmenuen på enheden.

# Tilføjelse af lastbil- eller autocamperprofiler

## 

Indtastning af din bilprofil garanterer ikke, at der bliver taget højde for disse egenskaber i alle ruteforslag. Det er dit ansvar at holde styr på dit køretøjs højde, længde, vægt og andre relevante begrænsninger, når du kører. Vær altid opmærksom på vejskilte og vejbetingelser, når du træffer beslutninger under kørslen.

- Tryk på Værktøjer > Indstillinger > Lastbilprofil i hovedmenuen.
- 2. Vælg en valgmulighed: Lastbil eller Autocamper.
- 3. Tryk på ➡.
- Tryk på Enheder for at ændre måleenhed, hvis det er nødvendigt.
- 5. Følg anvisningerne på skærmen.

# Aktivering af lastbil- eller autocamperprofiler

Enheden beregner ruter på basis af bredde, længde, højde og vægt samt andre indstillinger for den aktive profil.

Du skal aktivere en profil, inden du kan navigere i Lastbil- eller Autocamperanvendelsesmåden. Før du kan aktivere en profil, skal du tilføje profilen (side 60).

- Tryk på Værktøjer > Indstillinger > Lastbilprofil i hovedmenuen.
- 2. Vælg en valgmulighed: Lastbil eller Autocamper.
- 3. Tryk på profilen.
- 4. Tryk på Vælg profil for at aktivere profilen.

# Redigering af lastbil- eller autocamperprofiler

Før du kan slette en profil, skal du aktivere en anden profil (side 60).

- Tryk på Værktøjer > Indstillinger > Lastbilprofil i hovedmenuen.
- 2. Tryk på en profil, og tryk på 💻.
- 3. Vælg en valgmulighed: Rediger eller Slet.

## Navigationsindstillinger for bil, lastbil og autocamper

Tryk på Værktøjer > Indstillinger > Navigation i hovedmenuen, og vælg Bil, Lastbil eller Autocamper.

- **nüRoute**<sup>™</sup> se side 63.
- **Kortdetaljer** indstiller niveauet for detaljerne på kortet. Visning af flere detaljer kan bevirke, at kortet gentegnes langsommere.

- **Kortvisning** indstiller perspektivet på kortet (side 62).
- Korttema ændrer farven på kortdataene.
- Opsætning af kortdata ændrer mængden af data, som vises på kortet.
- **Køretøj** ændrer ikonet til at repræsentere positionen på kortet. Gå til www.garmingarage.com for at få flere ikoner.
- Trip log
  - Vis på kort viser stierne for dine ture på kortet.
  - Slet triplog
- Alarmpunkter ændrer indstillingen for alarmpunkter (side 62).
- Skarpt sving-advarsler giver dig mulighed for at angive alarmer for skarpe sving.

## Ændring af kortperspektiv

- Tryk på Værktøjer > Indstillinger > Navigation i hovedmenuen.
- 2. Vælg en mulighed: Bil, Lastbil eller Autocamper.
- 3. Tryk på Kortvisning.
- 4. Vælg en indstilling:
  - Tryk på **Spor op** for at vise kortet i to dimensioner (2D) med retningen for rejsen øverst.
  - Tryk på **Nord op** for at vise kortet i to dimensioner (2D) med nord øverst.
  - Tryk på **3D** for at vise kortet i tre dimensioner.

### Valg af indstillinger for alarmpunkter

Denne funktion er kun synlig, hvis der er indlæst alarmpunkter eller sikkerhedskameraer på din enhed. Alarmpunkter omfatter brugerdefinerede interessepunkter og sikkerhedskameradatabaser. Gå til www.garmin.com/extras for at få yderligere oplysninger.

- Tryk på Værktøjer > Indstillinger > Navigation i hovedmenuen.
- 2. Vælg en mulighed: Bil, Lastbil eller Autocamper.
- 3. Tryk på Alarmpunkter.
- 4. Vælg en indstilling:
  - Tryk på **Alarmer** for at aktivere alarmer, der lyder, når du nærmer dig alarmpunkter.
  - Tryk på Lyd for at angive typen af alarmer, der lyder, når du nærmer dig alarmpunkter.

# Indstillinger for fodgængernavigation

Tryk på Værktøjer > Indstillinger > Navigation > Fodgænger i hovedmenuen.

- **Begræns gåen** bestemmer, hvor stor en del af en rute med offentlig trafik der kan omfatte gang.
- Offentlig transport undgår valgte transporttyper.
- **Turlog** viser stierne for dine ture på kortet.
  - Vis på kort viser stierne for dine ture på kortet.
  - Slet triplog

## Udelukkelse af transporttyper

**BEMÆRK**: Transporttyper er tilgængelige, når der er indlæst cityXplorer-kort (side 29).

- 1. Tryk på Værktøjer > Indstillinger > Navigation > Fodgænger > Offentlig transport i hovedmenuen.
- 2. Vælg den transporttype, du vil undgå på ruterne.
- 3. Tryk på Gem.

## Valg af rutepræferencer

- Tryk på Værktøjer > Indstillinger > Navigation i hovedmenuen.
- 2. Vælg en mulighed: Bil, Lastbil eller Autocamper.
- Tryk på nüRoute > Beregningstilstand.

Ruteberegningen er baseret på vejhastigheder og køretøjets accelerationsdata for en given rute. Tilpasning af enheden

- 4. Vælg en indstilling, hvis den er tilgængelig:
  - Tryk på **Hurtigste tid** for at beregne ruter, der er hurtigere at køre, men som kan være længere afstandsmæssigt.
  - Tryk på Korteste distance for at beregne ruter, der er kortere, men som kan tage længere tid at køre.
  - Tryk på Mindre brændstof for at beregne ruter, der bruger mindre brændstof end andre ruter.
  - Tryk på Guidet for at vælge en ruteberegningstilstand før navigation (side 26).
  - Tryk på **Direkte linje** for at beregne en direkte linje fra din position til din destination.

### Undgåelse af vejegenskaber

- Tryk på Værktøjer > Indstillinger > Navigation i hovedmenuen.
- 2. Vælg en mulighed: Bil, Lastbil eller Autocamper.
- 3. Tryk på nüRoute > Undgå.
- Vælg de vejegenskaber, du vil undgå på ruterne.
- 5. Tryk på Gem.

# Indstilling af brugerdefinerede undgåelser

Du kan indstille, at enheden skal undgå bestemte områder eller veje ved beregning af ruter.

- Tryk på Værktøjer > Indstillinger > Navigation i hovedmenuen.
- 2. Vælg en mulighed: Bil, Lastbil eller Autocamper.

- 3. Tryk på nüRoute > Brugerdefinerede undgåelser.
- 4. Vælg Tilføj Undgå område eller Tilføj Undgå vej.
- 5. Følg instruktionerne på skærmen.

### Om Avancerede omveje

Når denne funktion er aktiveret, beregner enheden en ny rute på baggrund af bestemte indstillinger, du vælger (side 27).

### Aktivering af Avancerede omveje

- Tryk på Værktøjer > Indstillinger > Navigation i hovedmenuen.
- 2. Vælg en mulighed: Bil, Lastbil eller Autocamper.
- 3. Tryk på nüRoute > Avancerede omveje.
- 4. Vælg Aktiveret.

## Om trafficTrends<sup>™</sup>

Når funktionen trafficTrends er aktiveret, bruger enheden tidligere trafikoplysninger til at beregne mere effektive ruter. Der kan beregnes forskellige ruter baseret på trafiktendenser for ugedagen eller tidspunktet på dagen.

#### Aktivering af trafficTrends

- Tryk på Værktøjer > Indstillinger > Navigation i hovedmenuen.
- 2. Vælg en mulighed: Bil, Lastbil eller Autocamper.
- 3. Tryk på nüRoute > trafficTrends > Aktiveret.

# Displayindstillinger

Tryk på Værktøjer > Indstillinger > Display i hovedmenuen.

- Farvevalg indstiller en lys baggrund (Dag), en mørk baggrund (Nat) eller skifter automatisk mellem de to ud fra tidspunkterne for solopgang og solnedgang for den aktuelle position (Auto).
- Lysstyrke ændrer lysstyrken for skærmen. Nedsættelse af lysstyrken kan spare på batteriet.
- Skærmprint gør det mulig at tage et billede af enhedens skærm (side 48).

# Sprogindstillinger

Tryk på Værktøjer > Indstillinger > Sprog i hovedmenuen.

- **Tale sprog** angiver sproget for stemmemeddelelser.
- Tekst sprog indstiller al skærmtekst til det valgte sprog.

**BEMÆRK**: Når du ændrer tekstsproget, ændres sproget for brugerindtastede data eller kortdata, f.eks. gadenavne, ikke.

- **Tastatursprog** indstiller sproget for tastaturet.
- Tastaturopsætning indstiller tastaturopsætningen til QWERTY (svarende til et computertastatur) eller alfabetisk.
## Visning af kortoplysninger

Tryk på **Værktøjer** > **Indstillinger** > **myMaps** i hovedmenuen.

## Aktivering af kort

- Tryk på Værktøjer > Indstillinger > myMaps i hovedmenuen.
- 2. Tryk på et kort.

## Bluetooth-indstillinger

Tryk på **Værktøjer** > **Indstillinger** > **Bluetooth** i hovedmenuen.

- Tilføj telefon se side 52.
- **Bluetooth** aktiverer Bluetoothkomponenten.

Bluetooth-ikonet vises på siden Menu, hvis Bluetooth-komponenten er aktiveret.

• Genkendt navn – gør det muligt at angive et kaldenavn, der identificerer din dēzl på enheder med Bluetooth-teknologi.

## Aktivering af trafik

Trafikmodtageren følger med i nogle enhedspakker.

Tryk på Værktøjer > Indstillinger > Trafik > Trafik > Tilkoblet i hovedmenuen.

## Om trafikabonnementer

Du kan købe ekstra abonnementer eller forny abonnementerne, når de udløber. Gå til www.garmin.com/fmtraffic.

#### Visning af trafikabonnementer

Tryk på Værktøjer > Indstillinger > Trafik > Abonnementer i hovedmenuen.

## Gendannelse af indstillinger

- 1. Tryk på Værktøjer > Indstillinger i hovedmenuen.
- 2. Vælg en indstillingskategori, hvis det er nødvendigt.
- 3. Vælg Sendan > Ja.

## Appendiks

## Advarselsikoner

## 

Angivelse af dit køretøjs profilegenskaber er ikke nogen garanti for, at der vil blive taget højde for dit køretøjs egenskaber ved alle forslag til ruter, eller at du vil modtage advarselsikonerne i alle tilfælde. Der kan være begrænsninger i kortdataene, som bevirker, at din enhed ikke i alle tilfælde kan tage højde for disse begrænsninger eller for vejforholdene. Vær altid opmærksom på vejskilte og vejbetingelser, når du træffer beslutninger under kørslen.

## Begrænsningsadvarsler

| æ          | Højde                                   |
|------------|-----------------------------------------|
| Q          | Vægt                                    |
| Q          | Akselvægt                               |
| æ          | Længde                                  |
|            | Bredde                                  |
|            | Lastbiler forbudt                       |
| lacksquare | Anhængervogne forbudt                   |
| 8          | Farlige stoffer ikke tilladt            |
|            | Brændbare stoffer ikke tilladt          |
|            | Vandforurenende stoffer<br>ikke tilladt |

| <b>(</b>                   | Venstresving forbudt |
|----------------------------|----------------------|
|                            | Højresving forbudt   |
| $\textcircled{\textbf{8}}$ | U-vending forbudt    |

## Advarsler om vejforhold

|                         | Fare for at køre fast      |
|-------------------------|----------------------------|
|                         | Sidevind                   |
| $\overline{\mathbf{z}}$ | Smal vej                   |
| <b>(</b>                | Skarpt sving               |
|                         | Stejl nedadgående<br>bakke |
| 3                       | Udhængende træer           |

#### Andre advarsler

| (P)      | Vejestation                             |
|----------|-----------------------------------------|
| <b>(</b> | Vej ikke evalueret for<br>lastbilkørsel |

## Strømkabler

Du kan bruge disse muligheder for at strømforsyne enheden.

- Strømkabel til køretøj
- USB-kabel (side 6)
- AC-adapter (valgfrit tilbehør)

## Vedligeholdelse af enheden

#### BEMÆRK

Undgå at tabe enheden og udsætte den for kraftige stød og rystelser.

Undgå at udsætte enheden for vand.

Hvis enheden kommer i berøring med vand, kan der opstå funktionsfejl.

Du må ikke opbevare enheden på steder, hvor den kan blive udsat for ekstreme temperaturer i længere tid, da det kan føre til permanente skader på den.

Du må aldrig bruge en hård eller skarp genstand til at betjene berøringsskærmen, da det kan beskadige den.

## Rengøring af yderside

## BEMÆRK

Undgå kemiske rengøringsmidler og opløsningsmidler, der kan beskadige plastikkomponenterne.

- Rengør enhedens udvendige side (ikke berøringsskærmen) med en klud, der er fugtet med vand iblandet et mildt rengøringsmiddel.
- 2. Tør enheden af med en tør klud.

## Rengøring af berøringsskærmen

- 1. Brug en blød, ren og fnugfri klud.
- 2. Brug vand, isopropylalkohol eller brillerens, hvis det er nødvendigt.
- 3. Hæld væsken på kluden.
- 4. Tør skærmen forsigtigt af med kluden.

## Forebyggelse af tyveri

- Fjern enheden og monteringen, og placer dem uden for synsvidde, når enheden ikke er i brug.
- Fjern det mærke, som sugekoppen efterlader på forruden.
- Opbevar ikke enheden i handskerummet.
- Registrer enheden på http://my.garmin.com.
- Brug funktionen Garmin Lock<sup>™</sup> (side 71).

## Om Garmin Lock

Garmin Lock er et tyverisikringssystem, der låser enheden. Hver gang du tænder enheden, skal du indtaste PIN-koden eller køre til sikkerhedspositionen.

## Om sikkerhedspositionen

Din sikkerhedsposition er en position, som du ofte vender tilbage til, f.eks. dit hjem. Hvis enheden modtager satellitsignaler, og du befinder dig på sikkerhedspositionen, skal du ikke indtaste PIN-koden.

**BEMÆRK**: Hvis du glemmer din PIN-kode eller din sikkerhedsposition, skal enheden indsendes til Garmin for at blive låst op. Du skal også indsende en gyldig produktregistrering eller et købsbevis.

## Låsning af enheden

 Tryk på Værktøjer > Indstillinger > System > Garmin Lock > Lås enheden i hovedmenuen.

Menuen for Garmin Lock åbnes.

- 2. Tryk på Aktiveret.
- 3. Indtast en 4-cifret PIN-kode to gange.
- 4. Kør til en sikkerhedsposition.
- 5. Tryk på Indstil.

# Ændring af PIN-kode for Garmin Lock

- 1. Tryk på **Skift PIN** i Garmin Lockmenuen.
- 2. Indtast en ny 4-cifret PIN-kode to gange.

## Ændring af sikkerhedsposition

- 1. Tryk på **Sikkerhedsposition** i Garmin Lock-menuen.
- 2. Kør til den nye sikkerhedsposition.
- 3. Tryk på Indstil.

## Sletning af brugerdata

- 1. Tænd for enheden.
- 2. Placer fingeren nederst til højre på enhedens skærm.
- Bliv ved med at trykke fingeren mod skærmen, indtil pop-op-vinduet vises.
- 4. Tryk på Ja.

Alle de oprindelige indstillinger gendannes. Alle de elementer, du har gemt, slettes.

## Batterioplysninger

Batteriikonet **m** på statuslinjen angiver status for det interne batteri.

Hvis du vil øge batteriindikatorens præcision, skal du aflade batteriet helt og derefter oplade det helt. Afbryd ikke enheden, før den er helt opladet.

# Sådan maksimerer du batteriets levetid

- Tryk på Værktøjer > Indstillinger > Display > Lysstyrke i hovedmenuen for at dæmpe baggrundslyset.
- Efterlad ikke enheden i direkte sollys.
- Undgå at udsætte den for stærk varme.

## Udskiftning af sikringen i køretøjets strømkabel

#### BEMÆRK

Når du skifter sikringen, skal du passe på, at du ikke taber de små dele, og du skal kontrollere, at de sættes tilbage det korrekte sted. Bilstrømkablet fungerer kun, hvis det er samlet korrekt.

Hvis enheden ikke kan oplades i dit køretøj, skal du muligvis skifte den sikring, der findes i spidsen af biladapteren.

- Brug en mønt til at trykke ned på sølvspidsen ①, og drej mønten en kvart omgang mod uret.
- Fjern endestykket ②, sølvspidsen og sikringen ③.

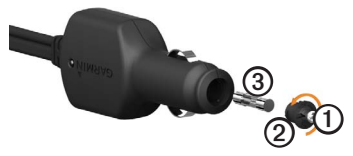

- 3. Installer en sikring på 2 A (fastblow).
- 4. Kontroller, at sølvspidsen er placeret i endestykket.
- 5. Sæt endestykket tilbage på plads vha. mønten.

## Fjernelse af enheden, holderen og monteringen

## Fjernelse af enheden fra holderen

- 1. Pres opad på tappen oven på holderen.
- 2. Vip enheden fremad.

# Fjernelse af holderen fra monteringen

- 1. Drej holderen til højre eller venstre.
- Bliv ved med at trykke, indtil stikket på holderen slipper kuglen på monteringen.

## Afmontering af monteringsarmen fra monteringspladen

- 2. Tryk udløseren 3 ned.
- 3. Skub armen ④ ud af basen.

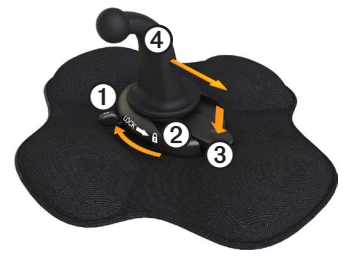

## Om nüMaps Lifetime<sup>™</sup>

For en enkelt betaling modtager du op til fire kortopdateringer hvert år i hele enhedens levetid. Du kan få flere oplysninger om nüMaps Lifetime og relevante vilkår og betingelser ved at gå til www.garmin.com/numaps, og klikke på Kort.

## Enhedsmodeller

- Modeller med "LM" efter modelnummeret inkluderer et nüMaps Lifetime-abonnement.
- Modeller med "LT" efter modelnummeret inkluderer et livslangt trafikabonnement og en trafikmodtager.
- Modeller med "LMT" efter modelnummeret inkluderer et abonnement på nüMaps Lifetime, et livslangt trafikabonnement (side 75), og en trafikmodtager.

## Køb af flere kort

Du kan købe flere kort til enheden.

- 1. Gå til enhedens produktside på Garmins hjemmeside (www.garmin.com).
- 2. Klik på fanen Kort.
- 3. Følg instruktionerne på skærmen.

# Brugerdefinerede interessepunkter

Brugerdefinerede interessepunkter er personligt tilpassede punkter på kortet. De kan indeholde alarmer, som lader dig vide, hvornår du er nær et bestemt punkt, eller om du rejser hurtigere end en angivet hastighed.

## Installation af en POI Loader

Du kan oprette eller downloade brugerdefinerede interessepunktlister og installere dem på din enhed ved hjælp af POI Loader-software.

- 1. Gå til www.garmin.com/extras.
- 2. Klik på Services > POI Loader.
- 3. Installer POI Loader på computeren.

#### Brug af hjælpefilerne til POI Loader

Du kan få flere oplysninger om POI Loader i hjælpefilen.

Klik på **Hjælp**, når POI Loader er åben.

## Søgning efter ekstraudstyr

- I hovedmenuen skal du trykke på Find > Ekstraudstyr.
- 2. Vælg en kategori.

## Sikkerhedskameraer

## 

Garmin er ikke ansvarlig for nøjagtigheden af eller konsekvenserne af at bruge et brugerdefineret interessepunkt eller en sikkerhedskameradatabase.

Oplysninger om sikkerhedskameraer er tilgængelige i nogle områder. Gå til http://my.garmin.com angående tilgængelighed. For disse områder indeholder enheden positioner for mange hundrede sikkerhedskameraer. Enheden advarer dig, når du nærmer dig et sikkerhedskamera, og kan advare dig, hvis du kører for hurtigt. Dataene opdateres mindst én gang om ugen, så du altid har adgang til de senest opdaterede oplysninger. Du kan til enhver tid købe en ny region eller forlænge eksisterende abonnementer. Hver region eller udvidelse, du køber, har sin egen udløbsdato.

## Køb af tilbehør

Gå til http://buy.garmin.com.

## Sådan kontakter du Garmins produktsupport

Du kan kontakte Garmins produktsupport, hvis du har spørgsmål om dette produkt.

- I USA skal du gå til www.garmin .com/support eller kontakte Garmin USA pr. telefon på (913) 397 8200 eller (800) 800 1020.
- I Storbritannien og Nordirland skal du kontakte Garmin (Europe) Ltd. pr. telefon på 0808 238 0000.

 I Europa skal du gå til www .garmin.com/support og klikke på Contact Support for at få lokale supportoplysninger eller kontakte Garmin (Europe) Ltd. pr. telefon på +44 (0) 870 850 1241.

## Specifikationer

#### Driftstemperaturområde: 32°F–140°F (0°C–60°C)

## **Opladningstemperaturområde**: 32°F–113°F (0°C–45°C)

## Fejlfinding

| Problem                                               | Løsning                                                                                                    |
|-------------------------------------------------------|----------------------------------------------------------------------------------------------------|
| Enheden opfanger ingen satellitsignaler.              | <ul> <li>Kontroller, at GPS-simulatoren er slukket.</li> <li>Tryk på Værktøjer &gt; Indstillinger &gt; System &gt; GPS-<br/>simulator &gt; Fra i hovedmenuen.</li> <li>Bring enheden ud af garager og væk fra høje<br/>bygninger og træer.</li> <li>Stå stille i flere minutter.</li> </ul>                                                |
| Enheden oplades ikke<br>i bilen.                      | <ul> <li>Kontroller sikringen i køretøjets strømkabel (side 73).</li> <li>Kontroller, at bilen er tændt, og at stikkontakten<br/>forsynes med strøm.</li> <li>Enheden kan kun oplades mellem 32°F og 113°F<br/>(mellem 0°C og 45°C). Hvis enheden placeres i direkte<br/>sollys eller i varme omgivelser, kan den ikke oplades.</li> </ul> |
| Batteriet aflades hurtigt.                            | Du kan maksimere den tid, der går mellem opladningerne, ved at skrue ned for baggrundsbelysningen (side 66).                                                                                                    |
| Hvordan sletter jeg alle mine brugerdata?             | Se side 72.                                                                                                    |
| Min batteriindikator<br>synes ikke at være<br>præcis. | Lad enheden aflade helt, og oplad den herefter helt (uden at afbryde opladningen).                                                                                                    |

| Hvordan ved jeg, at<br>enheden er i USB-<br>lagerenhedstilstand?                      | Når enheden er i USB-lagerenhedstilstand, viser enhedens<br>skærm et billede af en enhed, som er tilsluttet en computer.<br>Der vises også to nye flytbare diskdrev under <b>Denne</b><br><b>computer</b> .                                                                                                    |
|---------------------------------------------------------------------------------------|----------------------------------------------------------------------------------------------------|
| Enheden er tilsluttet<br>computeren, men<br>den vil ikke gå i<br>lagerenhedstilstand. | <ol> <li>Frakobl USB-kablet fra computeren.</li> <li>Sluk for enheden.</li> <li>Tilslut USB-kablet til en USB-port på computeren og<br/>enheden.</li> <li>Enheden tændes automatisk og skifter til USB-<br/>lagerenhedstilstand.</li> <li>Kontroller, at enheden er tilsluttet en USB-port og ikke<br/>en USB-hub.</li> </ol> |
| Jeg kan ikke se nogen<br>flytbare drev i listen over<br>drev.                         | Hvis du har flere netværksdrev på din computer, kan<br>Windows have problemer med at tildele drevbogstaver til<br>dine enhedsdrev. Se Hjælp-filen til dit operativsystem for at<br>få oplyst, hvordan du tilknytter drevbogstaver.                                                                                            |
| Min telefon kan ikke<br>oprette forbindelse til<br>enheden.                           | <ul> <li>Tryk på Værktøjer &gt; Indstillinger &gt; Bluetooth i<br/>hovedmenuen. Feltet for Bluetooth skal indstilles til<br/>Tilkoblet.</li> <li>Telefonen skal være tændt og befinde sig inden for ca.<br/>10 meter fra enheden.</li> <li>Gå til www.garmin.com/bluetooth for at få mere hjælp.</li> </ul>                   |

#### Numbers

2-D, 3-D kortvisning 62

#### Α

abonnementer, trafik 30, 67 adresser, finde 12 advarselsikoner, lastbil og autocamper 68–69 advarsler, produkt- 1 afkørsler med service 14 aktuel position 43 aktuel position, gemme 18 anvendelsesmåden fodgænger, indstillinger 63 anvendelsesmåder. transport 11 autocamper indstillinger 61-62 profiler 7, 60-61 avancerede omveje 65

#### В

backupkamera 11

bærbar friktionsmonteret holder 2-3baggrundsbillede 47 bagudvendt kamera 11 Batteri høj temperatur og 1 levetid 72, 78 oplysninger 72 bedømme interessepunkter 16 begrænsninger for køretøjer 7,60 begrænsninger, køretøj 7, 60 beskytte enhed 70-71 Bluetooth-teknologi 50-54 indstillinger 67 parre med en telefon 50-52 brændstof data 35-36 finde 43 logs 36 brændstoføkonomi. kalibrere 44 brugerdata, slette 72 brugerdefinerede

interessepunkter 75–76 brugerdefinerede interessepunkter, sikkerhedskameraer og 76

#### С

chauffører, lastbil 40 cityXplorer-kort 29, 63 computer, oprette forbindelse til 6–7

#### D

dæmpe audio 9 telefonopkald 53 destinationer, flere 20–21 displayindstillinger 66

#### E

ecoRoute ecoChallengeresultat 45 kalibrering af brændstoføkonomi 44 kørerapport 46 køretøjsprofil 46

dēzl 560 Brugervejledning

oplysninger om brændstoføkonomi 45 tip 46 eksportere kørelogs 42 sammenfatninger i retskredse 36-37 triprapporter 37 ekstraudstyr 75 enhed beskytte 70-71 fierne 74 hjælp 43 nulstille 8 oplade 78 parre med en telefon 50-52 registrere 6 vedligeholdelse 70-71 enheds-ID 58 enhedsindstillinger, Bluetooth og 51

#### F

fartbegrænsningsfunktion 22 favoritter 17–19

dēzl 560 Brugervejledning

finde 18 gemme aktuel position i 18 gemme positioner i 18 redigere 18-19 slette 19 feilfinding 78-79 filer slette 57 understøttede typer 55 fjerne enheden, holderen og monteringen 74 fierne forkerte interessepunkter 16 flere destinationer 20-21 fodgængerkort 28-29 forrudemontering 5 forsendelser 40-41 forudsigelige ruter 28 fotonavigation 16–19 friktionsmonteret holder 2-3

#### G

galleri 47 garanti, nuMaps 6 Garmin Lock Garmins produktsupport 77 gemme din aktuelle position 18 fundne positioner 18 gemte positioner. See favoritter genberegne ruter omveje 27–28 trafik 32 gendanne indstillinger 67 geocaching 19 GPS indstillinger 58 satellitsignaler 7–8 simulator 21, 58

#### Н

hjælp 43 hjem angive en position 14 navigere 15 nulstille positionen 15 opkald 54 redigere positionsoplysninger 15 telefonnummer 54 holdere fjerne 74 friktionsmonterede 2–3

instrumentbræt 3–5 holder, fjerne 74 hovedmenu 9 redigere 59 standard 59 tilpasse 58–59 hukommelseskort 55–56 hukommelseskortstik 8

#### I

IFTA (International Fuel Tax Agreement) 35 IFTA-logging 35-38 brændstofdata 35-36 brændstoflogs 36 eksporterede sammenfatninger og rapporter 38 sammenfatning i retskreds 36-37 triprapporter 37-38 indlæse billeder 16-19 indstillinger Bluetooth 67 brugerdefineret hovedmenu 58-59 display 66

gendanne 67 GPS 58 kort 61-62.67 lastbil eller autocamper 60-61 navigation, fodgænger 63 navigation, køretøj 61-62 rute 63-65 simulator 21, 58 sprog 66 system 58 trafik 67 indstillinger for positionskort 12-13 indstillinger i brugerdefineret hovedmenu 58-59 instrumentbrætholder 3-5 interessepunkter brugerdefineret 75-76 finde 15–17 fjerne forkert 16 klassifikation 17 lastbiler 14 opkald 53

rapportere forkerte 16–17 International Fuel Tax Agreement (IFTA) 35

#### J

JPEG-billedfiler 55

#### Κ

kameraer backup 11 sikkerhed 76–77 klæbepude 3-5 knapper på skærmen 10 knapper, på skærmen 10 køb af kort 75 koordinater 19 køre-/hviletid 38-42 chauffører 40 forsendelser 40-41 kørelogs 39, 42 regler 38 vagtstatus 39 kørelogs 39 eksportere 42 vise eksporterede 42 kørerapporter 46

køretøjsprofiler ecoRoute 46 lastbil eller autocamper 7, 60-61 kort cityXplorer 29, 63 fejl 16 fodgænger 28–29 indstillinger 61-62 køhe 75 navigation 23 opdatere 7 oplysninger 67 position 12–13 tilføje 75

## L

længde-/breddegrad 19 lagerenhedstilstand 55–57, 79 lastbil chauffører 40 forsendelser 40–41 hastighedsbegrænsninger 22 indstillinger 61–62 profiler 7, 60–61

dēzl 560 Brugervejledning

litiumionbatteri 1, 72 logs brændstof- 36 køre- 38, 39 lysstyrke, justere 8

#### Μ

måleomregner 48–49 mål, omregne 48–49 MapSource 55, 75 micro-B-stik 6-7 microSD-kortstik 8 modtager, trafik- 30-34 modtage satellitsignaler 7, 7 - 8montere enhed fjerne fra holder 74 installere 1–5 montering af holderen 1-5 myDashboard 6-7 myMaps, indstillinger for 67mvTrends 28

#### Ν

næste sving 25 navigation direkte linje 64 fodgænger 28 foto 16–19 kort 23 navigation i direkte linje 64 navigationsindstillinger fodgænger 63 køretøj 61–62 nulstille enhed 8 hjemmeposition 15 rejseoplysninger 24 nüMaps-garanti 6 nüMaps Lifetime 75 nyligt fundne positioner 17

#### 0

offentlig transport bykort 29 undgå 63 omregne måleenheder 48–49 valuta 49 omveje avanceret 65 tage 27–28 opbevare enheden 70 opkald besvare 52

dæmpe 53 foretage 53 hjem 54 lægge på 52 stemmeopkald 54 til virksomheder 53 ventende opkald 53 oplade enhed 78 oplysninger om brændstoføkonomi 45

### Ρ

parre en mobiltelefon 50-52 PIN-kode Bluetooth 51 Garmin Lock 71 POI Loader 55 POI loader-software 76 politistationer 43 position, aktuel 43 positioner, finde adresser 12 bruge fotos 16-17 bruge kortet 13 gemte positioner (favoritter) 18 hjem 15

koordinater 19 nyligt fundne søgning efter interessepunkter for lasthiler 14-19 virksomheder og attraktioner 15-17 positioner, gemme i favoritter 18 position, sikkerheds- 71 produktsupport 77 profiler køretøj (ecoRoute) 46 lastbil eller autocamper 7. 60-61 pude, klæbe- 3-4

#### R

rapporter afstand 46 trip 37–38 registrere enheden 6 regler, køre-/hviletid 38 regnemaskine 48 rejseoplysninger nulstille 24 vise 24 rejser 20–21 rengøre enhed 6, 70 resultat, ecoChallenge 45 retningsangivelser svingfor-sving 25 retningsanvisninger 25 ruteindstillinger 63–65 rutepræferencer 26–28 ruter. *See* rejser rydde. *See* slette

#### S

sammenfatning i retskreds 36-37 satellitsignaler 7, 7-8 services afkørsel 14 nærliggende 43 sikkerhed Garmin Lock 71-72 position 71 tyveri, forebygge 71 sikkerhedskameraer 76-77 sikkerhedsposition 71 sikker kørsel 58 sikring, skifte 73 simulator 21, 58 skadestuer 43 dēzl 560 Bruaerveilednina

#### skærm

knapper 10 lysstyrke 8,66 tastatur 10 skærmprint 48 skoleområdedatabase 75 slette See slette brugerdata 72 favoritter 19 filer 57 nyligt fundne positioner 17 slutbrugerlicensaftaler 58 software opdatere 6 oplysninger 58 version 58 søgeområde, ændre 19 søgning efter interessepunkter for lastbiler 14-19 specifikationer 77 sprogindstillinger 66 status, vagt 39 stemmeopkald 54 strømkabler 69

support 77 sving, næste 25 systemindstillinger 58

#### Т

tænd/sluk-knap 8 tastatur 10 telefonindstillinger, Bluetooth og 50-51 telefon, parre 50-52 telefonstatus 54 tilbehør 77 tilbud (reklamebaserede) deaktivere 34 vise 34 tip Bluetooth 51–52 feilfinding 78–79 kørsel 46 tjenester i nærheden 43 trafik abonnementer 30genberegning af rute 32 ikoner 31 indstillinger 67 modtager 30-34 trafficTrends 65

undgå 32 trafikoplysninger, nøjagtighed og tilgængelighed 30 transportformer 11 triprapporter 37–38 tyveri, forebygge 71 tyverisikring 71

#### U

udskifte sikringen 73 undgå offentlige transporttyper 63 områder og veje 64-65 trafik 32 tvveri 71, 71-72 vejegenskaber 64 ur 48 USBlagerenhedstilstand 55-57.79 USB-stik enhed 6 holder 2.4 trafikmodtager 30

#### ۷

vagtstatus 39 vedligeholde enhed 70–71 vejkryds-info 26 verdensur, verdenskort 48 versionsoplysninger 58 Vigtige produkt- og sikkerhedsinformationer, guide 1, 5 vise rejseoplysninger 24 vejkryds 26 volumen 11

For at få de seneste gratis softwareopdateringer (bortset fra kortdata) i hele dit Garmin-produkts levetid skal du besøge Garmins websted på www.garmin.com.

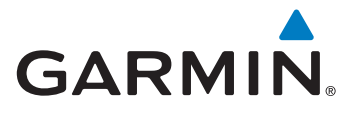

© 2011-2012 Garmin Ltd. eller dets datterselskaber

Garmin International, Inc. 1200 East 151st Street Olathe, Kansas 66062, USA

Garmin (Europe) Ltd. Liberty House, Hounsdown Business Park Southampton, Hampshire, SO40 9LR, Storbritannien

Garmin Corporation No. 68, Zangshu 2nd Road, Xizhi Dist. New Taipei City, 221, Taiwan (R.O.C.)

www.garmin.com

Juni 2012

Delnummer 190-01280-36 Rev. B

Trykt i Taiwan